# Matthias Riesen Autodesk Fusion CAD-HANDBUCH

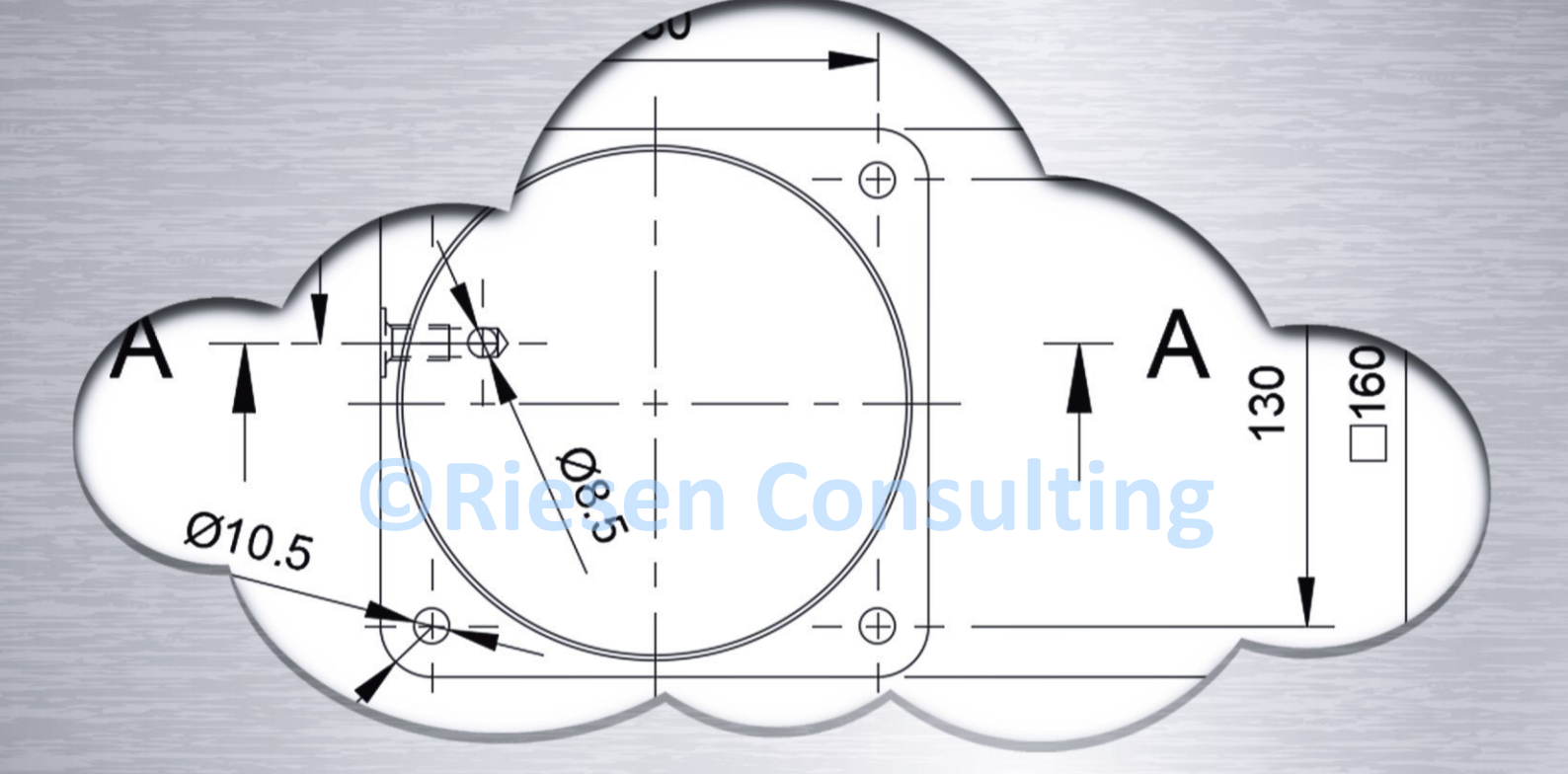

# •CAD-SYSTEM DER NÄCHSTEN GENERATION •ARBEITEN MIT DER CLOUD

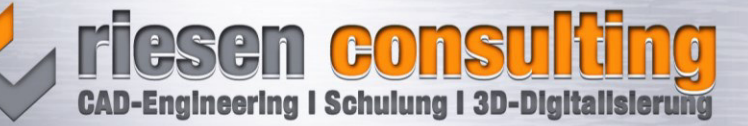

# Inhaltsverzeichnis

| 1 | Einf  | ührung in das CAD-Handbuch für Autodesk Fusion                           | 13 |
|---|-------|--------------------------------------------------------------------------|----|
|   | 1.1   | Hinweise zum Handbuch                                                    | 13 |
|   | 1.2   | Hinweise zur verwendeten Software                                        | 13 |
|   | 1.3   | Verwendung von Abkürzungen im Handbuch                                   | 13 |
| 2 | Info  | rmation rund um die Software Autodesk Fusion                             | 13 |
|   | 2.1   | Welche Extension (Erweiterungen) gibt es                                 | 14 |
|   | 2.2   | Systemvoraussetzungen                                                    | 15 |
|   | 2.3   | Bezug der Software und Installation                                      | 15 |
| 3 | Die   | Arbeitsoberfläche / Benutzeroberfläche                                   | 16 |
|   | 3.1   | Programmaufruf / Starten                                                 | 16 |
|   | 3.2   | Login über den Webbrowser                                                | 16 |
|   | 3.3   | Benutzeroberfläche                                                       | 18 |
|   | 3.4   | Umgebung (Hintergrund ändern)                                            | 19 |
|   | 3.5   | Schnellzugriffsleiste und Kontextmenü                                    | 20 |
|   | 3.6   | Arbeitsbereiche                                                          | 21 |
|   | 3.7   | Konstruktionsverlauf                                                     | 21 |
|   | 3.8   | Browser                                                                  | 22 |
|   | 3.9   | Kommentarbereich                                                         | 22 |
|   | 3.10  | Werkzeugkästen (Multifunktionsleistengruppen) + Anpassen MFL + Shortcuts | 23 |
|   | 3.11  | Voreinstellungen + Mein Profil                                           | 24 |
| 4 | Pro   | grammbedienung                                                           | 25 |
|   | 4.1   | Grundlagen                                                               | 25 |
|   | 4.1.2 | 1 Datenpanel / Projekte                                                  | 25 |
|   | 4.    | 1.1.1 Cloud-Bereich                                                      | 26 |
|   |       | 4.1.1.1.1 Allgemeiner Überblick Online-Cloud                             | 26 |
|   |       | 4.1.1.1.2 Mitglieder und Rollen                                          | 27 |
|   |       | 4.1.1.1.3 Projekt im Web öffnen                                          | 29 |
|   | 4.    | 1.1.2 Projekt anlegen                                                    | 30 |
|   | 4.    | 1.1.3 Projekt kopieren                                                   | 31 |
|   | 4.1.2 | 2 Öffnen / Speichern / Exportieren                                       | 32 |
|   | 4.    | 1.2.1 Einzelne Version als 3D-Modell speichern                           | 33 |
|   | 4.    | 1.2.2 Versionsbeschreibung hinzufügen                                    | 34 |
|   | 4.    | 1.2.3 Meilenstein vergeben beim Speichern                                | 35 |
|   | 4.1.3 | 3 Fusion Desktop Connector                                               | 36 |
|   | 4.1.4 | 4 Aktivitätsansicht                                                      | 37 |

| 4.1.                                                                         | .5                                                                                                    | Datei erstellen/schließen + Dateityp Fusion                                                                                                    | . 38                                                                                                    |
|------------------------------------------------------------------------------|----------------------------------------------------------------------------------------------------|----------------------------------------------------------------------------------------------------|----------------------------------------------------------------------------------------------------|
| 4.1.                                                                         | 6                                                                                                    | Dialogfenster                                                                                                    | . 38                                                                                                    |
| 4.1.                                                                         | 7                                                                                                    | View Cube und die Navigationsleiste                                                                                                    | . 39                                                                                                    |
| 4                                                                            | .1.7.1                                                                                                    | Ansichten neu definieren                                                                                                    | . 40                                                                                                    |
| 4                                                                            | .1.7.2                                                                                                    | Ausgangsansicht (Home-Ansicht) neu definieren                                                                                                    | . 42                                                                                                    |
| 4.1.                                                                         | 8                                                                                                    | Ansichten mit der Maus und Tastatur steuern + Wichtige Tastaturkürzel                                                                                                    | . 43                                                                                                    |
| 4.1.                                                                         | 9                                                                                                    | Anzeigeeinstellungen am Modell + Visuelle Stile                                                                                                    | . 44                                                                                                    |
| 4.1.                                                                         | 10                                                                                                    | Filterauswahl + Auswählen (Objektwahl)                                                                                                    | . 46                                                                                                    |
| 4.1.                                                                         | 11                                                                                                    | Fehler erkennen + Warnungen überprüfen                                                                                                    | . 47                                                                                                    |
| 4.2                                                                          | Die k                                                                                                    | Construktionsverfahren im Überblick                                                                                                    | . 48                                                                                                    |
| 4.2.                                                                         | 1                                                                                                    | Modell Erstellung über Skizzen                                                                                                    | . 48                                                                                                    |
| 4.2.                                                                         | 2                                                                                                    | Modell Erstellung über Flächen                                                                                                    | . 49                                                                                                    |
| 4.2.                                                                         | 3                                                                                                    | Modell Erstellung über Formen                                                                                                    | . 50                                                                                                    |
| 4.2.                                                                         | 4                                                                                                    | Modell Erstellung über Netz                                                                                                    | . 51                                                                                                    |
| 4.2.                                                                         | 5                                                                                                    | Modell Erstellung über Blech                                                                                                    | . 51                                                                                                    |
| 4.3                                                                          | Para                                                                                                    | metrisch skizzieren und bemaßen                                                                                                    | . 52                                                                                                    |
| 4.3.                                                                         | 1                                                                                                    | Grundlagen Skizzen (Skizzenmodus)                                                                                                    | . 52                                                                                                    |
| 4                                                                            | .3.1.1                                                                                                    | Vorgehensweise beim Erstellen einer 2D-Skizze                                                                                                    | . 52                                                                                                    |
|                                                                              |                                                                                                    |                                                                                                    |                                                                                                    |
| 4                                                                            | .3.1.2                                                                                                    | Vorgehensweise beim Erstellen einer 3D-Skizze                                                                                                    | . 54                                                                                                    |
| 4<br>4                                                                       | .3.1.2<br>.3.1.3                                                                                                    | Vorgehensweise beim Erstellen einer 3D-Skizze<br>Skizzensymbole und ihre Bedeutung                                                                                                    | . 54<br>. 56                                                                                                    |
| 4<br>4<br>4                                                                  | .3.1.2<br>.3.1.3<br>.3.1.4                                                                                                    | Vorgehensweise beim Erstellen einer 3D-Skizze<br>Skizzensymbole und ihre Bedeutung<br>Skizze löschen                                                                                                    | . 54<br>. 56<br>. 56                                                                                                 |
| 4<br>4<br>4<br>4                                                             | 2.3.1.2<br>2.3.1.3<br>2.3.1.4<br>2.3.1.5                                                                                                    | Vorgehensweise beim Erstellen einer 3D-Skizze<br>Skizzensymbole und ihre Bedeutung<br>Skizze löschen<br>Umbenennen einer Skizze                                                                                                    | . 54<br>. 56<br>. 56<br>. 56                                                                                         |
| 4<br>4<br>4<br>4                                                             | 2.3.1.2<br>2.3.1.3<br>2.3.1.4<br>2.3.1.5<br>2.3.1.6                                                                                                    | Vorgehensweise beim Erstellen einer 3D-Skizze<br>Skizzensymbole und ihre Bedeutung<br>Skizze löschen<br>Umbenennen einer Skizze<br>Skizze sichtbar machen (wiedereinblenden)                                                                                                    | . 54<br>. 56<br>. 56<br>. 56<br>. 57                                                                                 |
| 4<br>4<br>4<br>4<br>4<br>4                                                   | 2.3.1.2<br>2.3.1.3<br>2.3.1.4<br>2.3.1.5<br>2.3.1.6<br>2.3.1.7                                                                                                    | Vorgehensweise beim Erstellen einer 3D-Skizze<br>Skizzensymbole und ihre Bedeutung<br>Skizze löschen<br>Umbenennen einer Skizze<br>Skizze sichtbar machen (wiedereinblenden)<br>Bemaßung einer Skizze im Modellbereich anzeigen lassen                                                                                                    | . 54<br>. 56<br>. 56<br>. 56<br>. 57<br>. 57                                                                         |
| 4<br>4<br>4<br>4<br>4<br>4                                                   | 2.3.1.2<br>2.3.1.3<br>2.3.1.4<br>2.3.1.5<br>2.3.1.6<br>2.3.1.7<br>2.3.1.8                                                                                                    | Vorgehensweise beim Erstellen einer 3D-Skizze<br>Skizzensymbole und ihre Bedeutung<br>Skizze löschen<br>Umbenennen einer Skizze<br>Skizze sichtbar machen (wiedereinblenden)<br>Bemaßung einer Skizze im Modellbereich anzeigen lassen<br>Modell im Skizzenmodus aufschneiden                                                                                                    | . 54<br>. 56<br>. 56<br>. 57<br>. 57<br>. 58                                                                         |
| 4<br>4<br>4<br>4<br>4<br>4<br>4.3.                                           | 2.3.1.2<br>2.3.1.3<br>2.3.1.4<br>2.3.1.5<br>2.3.1.6<br>2.3.1.7<br>2.3.1.8<br>2                                                                                                    | Vorgehensweise beim Erstellen einer 3D-Skizze<br>Skizzensymbole und ihre Bedeutung<br>Skizze löschen<br>Umbenennen einer Skizze<br>Skizze sichtbar machen (wiedereinblenden)<br>Bemaßung einer Skizze im Modellbereich anzeigen lassen<br>Modell im Skizzenmodus aufschneiden<br>Die Zeichenbefehle                                                                                                    | . 54<br>. 56<br>. 56<br>. 57<br>. 57<br>. 58<br>. 59                                                                 |
| 4<br>4<br>4<br>4<br>4<br>4<br>4.3.                                           | 2.3.1.2<br>2.3.1.3<br>2.3.1.4<br>2.3.1.5<br>2.3.1.6<br>2.3.1.7<br>2.3.1.8<br>2<br>2.3.2.1                                                                                              | Vorgehensweise beim Erstellen einer 3D-Skizze<br>Skizzensymbole und ihre Bedeutung<br>Skizze löschen<br>Umbenennen einer Skizze<br>Skizze sichtbar machen (wiedereinblenden)<br>Bemaßung einer Skizze im Modellbereich anzeigen lassen<br>Modell im Skizzenmodus aufschneiden<br>Die Zeichenbefehle<br>Linie, Spline und Konische-Kurve zeichnen                                                                                                    | . 54<br>. 56<br>. 56<br>. 57<br>. 57<br>. 58<br>. 59<br>. 59                                                         |
| 4<br>4<br>4<br>4<br>4<br>4.3.<br>4                                           | 2.3.1.2<br>2.3.1.3<br>2.3.1.4<br>2.3.1.5<br>2.3.1.6<br>2.3.1.7<br>2.3.1.8<br>2<br>2.3.2.1<br>3.2.2                                                                                     | Vorgehensweise beim Erstellen einer 3D-Skizze<br>Skizzensymbole und ihre Bedeutung<br>Skizze löschen<br>Umbenennen einer Skizze<br>Skizze sichtbar machen (wiedereinblenden)<br>Bemaßung einer Skizze im Modellbereich anzeigen lassen<br>Modell im Skizzenmodus aufschneiden<br>Die Zeichenbefehle<br>Linie, Spline und Konische-Kurve zeichnen<br>Bögen, Kreise und Ellipsen zeichnen                                                                                                    | . 54<br>. 56<br>. 56<br>. 57<br>. 57<br>. 58<br>. 59<br>. 59<br>. 60                                                 |
| 4<br>4<br>4<br>4<br>4<br>4.3.<br>4<br>4<br>4                                 | 2.3.1.2<br>2.3.1.3<br>2.3.1.4<br>3.1.5<br>3.1.6<br>3.1.7<br>3.1.8<br>2<br>3.2.1<br>3.2.2<br>3.2.3                                                                                      | Vorgehensweise beim Erstellen einer 3D-Skizze<br>Skizzensymbole und ihre Bedeutung<br>Skizze löschen<br>Umbenennen einer Skizze<br>Skizze sichtbar machen (wiedereinblenden)<br>Bemaßung einer Skizze im Modellbereich anzeigen lassen<br>Modell im Skizzenmodus aufschneiden<br>Die Zeichenbefehle<br>Linie, Spline und Konische-Kurve zeichnen<br>Bögen, Kreise und Ellipsen zeichnen<br>Rechtecke und Polygone zeichnen                                                                                                    | . 54<br>. 56<br>. 56<br>. 57<br>. 57<br>. 57<br>. 58<br>. 59<br>. 59<br>. 60<br>. 61                                 |
| 4<br>4<br>4<br>4<br>4<br>4<br>4.3.<br>4<br>4<br>4<br>4                       | 2.3.1.2<br>2.3.1.3<br>2.3.1.4<br>3.1.5<br>3.1.6<br>3.1.7<br>3.1.8<br>2<br>3.2.1<br>3.2.1<br>3.2.2<br>3.2.3<br>3.2.4                                                                    | Vorgehensweise beim Erstellen einer 3D-Skizze<br>Skizzensymbole und ihre Bedeutung<br>Skizze löschen<br>Umbenennen einer Skizze<br>Skizze sichtbar machen (wiedereinblenden)<br>Bemaßung einer Skizze im Modellbereich anzeigen lassen<br>Modell im Skizzenmodus aufschneiden<br>Die Zeichenbefehle<br>Linie, Spline und Konische-Kurve zeichnen<br>Bögen, Kreise und Ellipsen zeichnen<br>Rechtecke und Polygone zeichnen<br>Langlöcher zeichnen                                                                                                    | . 54<br>. 56<br>. 56<br>. 57<br>. 57<br>. 57<br>. 58<br>. 59<br>. 60<br>. 61<br>. 62                                 |
| 4<br>4<br>4<br>4<br>4<br>4<br>4.3.<br>4<br>4<br>4<br>4<br>4<br>4             | 2.3.1.2<br>2.3.1.3<br>2.3.1.4<br>2.3.1.5<br>2.3.1.6<br>2.3.1.7<br>2.3.1.8<br>2.3.2.1<br>2.3.2.1<br>2.3.2.2<br>2.3.2.3<br>2.3.2.4<br>2.3.2.5                                            | Vorgehensweise beim Erstellen einer 3D-Skizze<br>Skizzensymbole und ihre Bedeutung<br>Skizze löschen<br>Umbenennen einer Skizze<br>Skizze sichtbar machen (wiedereinblenden)<br>Bemaßung einer Skizze im Modellbereich anzeigen lassen<br>Modell im Skizzenmodus aufschneiden<br>Die Zeichenbefehle<br>Linie, Spline und Konische-Kurve zeichnen<br>Bögen, Kreise und Ellipsen zeichnen<br>Rechtecke und Polygone zeichnen<br>Langlöcher zeichnen                                                                                                    | . 54<br>. 56<br>. 56<br>. 57<br>. 57<br>. 57<br>. 59<br>. 60<br>. 61<br>. 62<br>. 62                                 |
| 4<br>4<br>4<br>4<br>4<br>4<br>4.3.<br>4<br>4<br>4<br>4<br>4<br>4<br>4        | 2.3.1.2<br>2.3.1.3<br>2.3.1.4<br>2.3.1.5<br>2.3.1.6<br>2.3.1.7<br>2.3.1.8<br>2<br>2.3.2.1<br>2.3.2.1<br>2.3.2.2<br>2.3.2.3<br>2.3.2.4<br>2.3.2.5<br>2.3.2.6                            | Vorgehensweise beim Erstellen einer 3D-Skizze.<br>Skizzensymbole und ihre Bedeutung                                                                                                    | . 54<br>. 56<br>. 56<br>. 57<br>. 57<br>. 57<br>. 59<br>. 60<br>. 61<br>. 62<br>. 62<br>. 62                         |
| 4<br>4<br>4<br>4<br>4<br>4<br>4<br>4<br>4<br>4<br>4<br>4<br>4<br>4<br>4      | 2.3.1.2<br>2.3.1.3<br>2.3.1.4<br>2.3.1.5<br>2.3.1.6<br>2.3.1.7<br>2.3.1.8<br>2.3.2.1<br>2.3.2.1<br>2.3.2.2<br>2.3.2.3<br>2.3.2.4<br>2.3.2.5<br>2.3.2.6<br>2.3.2.7                      | Vorgehensweise beim Erstellen einer 3D-Skizze<br>Skizzensymbole und ihre Bedeutung<br>Skizze löschen<br>Umbenennen einer Skizze<br>Skizze sichtbar machen (wiedereinblenden)<br>Bemaßung einer Skizze im Modellbereich anzeigen lassen<br>Modell im Skizzenmodus aufschneiden<br>Die Zeichenbefehle<br>Linie, Spline und Konische-Kurve zeichnen<br>Bögen, Kreise und Ellipsen zeichnen<br>Rechtecke und Polygone zeichnen<br>Punkt zeichnen und Text schreiben<br>Runde-, Rechteckige-Anordnung und Spiegeln in der Skizze<br>Tricks beim Skizzieren                                                                                                    | . 54<br>. 56<br>. 56<br>. 57<br>. 57<br>. 57<br>. 59<br>. 60<br>. 61<br>. 62<br>. 62<br>. 62<br>. 63                 |
| 4<br>4<br>4<br>4<br>4<br>4<br>4<br>4<br>4<br>4<br>4<br>4<br>4<br>4<br>4<br>4 | 2.3.1.2<br>2.3.1.3<br>2.3.1.4<br>2.3.1.5<br>2.3.1.6<br>2.3.1.7<br>2.3.1.8<br>2.3.2.1<br>2.3.2.1<br>2.3.2.2<br>2.3.2.3<br>2.3.2.5<br>2.3.2.6<br>2.3.2.6<br>2.3.2.7<br>2.3.2.8           | Vorgehensweise beim Erstellen einer 3D-Skizze<br>Skizzensymbole und ihre Bedeutung<br>Skizze löschen<br>Umbenennen einer Skizze<br>Skizze sichtbar machen (wiedereinblenden)<br>Bemaßung einer Skizze im Modellbereich anzeigen lassen<br>Modell im Skizzenmodus aufschneiden<br>Die Zeichenbefehle<br>Linie, Spline und Konische-Kurve zeichnen<br>Bögen, Kreise und Ellipsen zeichnen<br>Rechtecke und Polygone zeichnen<br>Langlöcher zeichnen<br>Punkt zeichnen und Text schreiben<br>Runde-, Rechteckige-Anordnung und Spiegeln in der Skizze<br>Beenden von Werkzeugen/Feature                                                                        | . 54<br>. 56<br>. 56<br>. 57<br>. 57<br>. 57<br>. 59<br>. 60<br>. 61<br>. 62<br>. 62<br>. 62<br>. 63<br>. 63         |
| 4<br>4<br>4<br>4<br>4<br>4<br>4<br>4<br>4<br>4<br>4<br>4<br>4<br>4<br>3      | 2.3.1.2<br>2.3.1.3<br>2.3.1.4<br>2.3.1.5<br>2.3.1.6<br>2.3.1.7<br>2.3.1.8<br>2<br>2.3.2.1<br>2.3.2.1<br>2.3.2.2<br>2.3.2.3<br>2.3.2.5<br>2.3.2.5<br>2.3.2.6<br>2.3.2.7<br>2.3.2.8<br>3 | Vorgehensweise beim Erstellen einer 3D-Skizze<br>Skizzensymbole und ihre Bedeutung<br>Skizze löschen<br>Umbenennen einer Skizze<br>Skizze sichtbar machen (wiedereinblenden)<br>Bemaßung einer Skizze im Modellbereich anzeigen lassen<br>Modell im Skizzenmodus aufschneiden<br>Die Zeichenbefehle<br>Linie, Spline und Konische-Kurve zeichnen<br>Bögen, Kreise und Ellipsen zeichnen<br>Rechtecke und Polygone zeichnen<br>Langlöcher zeichnen<br>Punkt zeichnen und Text schreiben<br>Runde-, Rechteckige-Anordnung und Spiegeln in der Skizze<br>Tricks beim Skizzieren<br>Beenden von Werkzeugen/Feature<br>Skizzen editieren mit Änderungswerkzeugen | . 54<br>. 56<br>. 56<br>. 57<br>. 57<br>. 59<br>. 59<br>. 60<br>. 61<br>. 62<br>. 62<br>. 62<br>. 63<br>. 63<br>. 64 |

|   | 4.3.  | 5      | Konst  | ruktionslinie im Skizzierbereich erstellen                             | 66  |
|---|-------|--------|--------|------------------------------------------------------------------------|-----|
|   | 4.3.  | 6      | Mitte  | llinie im Skizzierbereich erstellen                                    | 67  |
|   | 4.3.  | 7      | Paran  | netrisch bemaßen                                                       | 68  |
|   |       | 4.3.7  | .1.1   | Bemaßung löschen                                                       | 68  |
|   |       | 4.3.7  | .1.2   | Bemaßungsarten in der Skizze                                           | 69  |
|   | 4.3.8 | 8      | Arbeit | ten mit Parameter (Parametermanager)                                   | 71  |
|   | 4.    | .3.8.1 | Ber    | nutzerparameter anlegen                                                | 72  |
|   | 4.3.9 | 9      | Refer  | enzen erschaffen durch Projizieren/Einschließen                        | 73  |
|   |       | 4.3.9  | .1.1   | Projizieren                                                            | 73  |
|   |       | 4.3.9  | .1.2   | Schnittmenge                                                           | 73  |
|   |       | 4.3.9  | .1.3   | 3D-Geometrie einbeziehen                                               | 74  |
|   |       | 4.3.9  | .1.4   | Auf Fläche projizieren                                                 | 74  |
|   |       | 4.3.9  | .1.5   | Schnittkurve                                                           | 74  |
|   | 4.3.3 | 10     | Bilder | und DXF-Dateien einfügen                                               | 75  |
|   | 4.3.3 | 11     | Skizze | als DXF-Datei exportieren                                              | 75  |
| 5 | Kon   | struk  | tions  | elemente                                                               | 76  |
|   | 5.1   | Arbe   | itsebe | ne erstellen                                                           | 76  |
|   | 5.2   | Achs   | en ers | tellen                                                                 | 79  |
|   | 5.3   | 3D-A   | rbeits | punkte erstellen                                                       | 81  |
| 6 | 3D-'  | Werk   | zeuge  | e Volumenkörper                                                        | 83  |
|   | 6.1   | Einfü  | hrung  | g Werkzeuge (Boolesche-Operatoren)                                     | 83  |
|   | 6.2   | Extru  | sion   |                                                                        | 84  |
|   | 6.2.3 | 1      | Dünne  | e Extrusion                                                            | 88  |
|   | 6.3   | Dreh   | en (Ro | otation)                                                               | 89  |
|   | 6.4   | Swee   | ping.  |                                                                        | 91  |
|   | 6.5   | Erhel  | oung . |                                                                        | 93  |
|   | 6.5.  | 1      | Arbeit | ten mit Verlaufsführungen (Verlaufsführung als Skizze)                 | 94  |
|   | 6.5.2 | 2      | Arbeit | ten mit Verlaufsführungen (Verlaufsführung durch Punkte)               | 95  |
|   | 6.6   | Rippe  | 9      |                                                                        | 96  |
|   | 6.7   | Steg.  |        |                                                                        | 98  |
|   | 6.8   | Präge  | en     |                                                                        | .00 |
|   | 6.9   | Bohr   | ung    |                                                                        | .02 |
|   | 6.9.3 | 1      | Allger | neine Einstellungen im Bohrungsmanager1                                | .02 |
|   | 6.9.2 | 2      | Variar | nte "Einzelne Bohrungspunkte" manuell setzen über Referenzkanten 1     | .03 |
|   | 6.9.3 | 3      | Variar | nte "Einzelne Bohrungspunkte" manuell setzen (Konzentrische-Bohrung) 1 | .04 |
|   | 6.9.4 | 4      | Variar | nte "Mehrere Bohrungen" über eine Skizze erstellen                     | .04 |

| 6.9.                                                                                                    | 5 Gewinde Option "Modelliert" oder als "Textur"                                                                                                    | 105                                                                                                    |
|----------------------------------------------------------------------------------------------------|----------------------------------------------------------------------------------------------------|----------------------------------------------------------------------------------------------------|
| 6.10                                                                                                    | Gewinde                                                                                                    | 106                                                                                                    |
| 6.11                                                                                                    | Quader                                                                                                    | 107                                                                                                    |
| 6.12                                                                                                    | Zylinder                                                                                                    | 107                                                                                                    |
| 6.13                                                                                                    | Torus                                                                                                    | 108                                                                                                    |
| 6.14                                                                                                    | Kugel                                                                                                    | 108                                                                                                    |
| 6.15                                                                                                    | Spirale                                                                                                    | 109                                                                                                    |
| 6.16                                                                                                    | Leitung                                                                                                    | 111                                                                                                    |
| 6.17                                                                                                    | Runde Anordnung                                                                                                    | 112                                                                                                    |
| 6.18                                                                                                    | Rechteckige Anordnung                                                                                                    | 113                                                                                                    |
| 6.19                                                                                                    | Anordnung auf Pfad                                                                                                    | 114                                                                                                    |
| 6.20                                                                                                    | Spiegeln                                                                                                    | 115                                                                                                    |
| 6.21                                                                                                    | Verdicken                                                                                                    | 116                                                                                                    |
| 6.22                                                                                                    | Drücken/Ziehen                                                                                                    | 117                                                                                                    |
| 6.23                                                                                                    | Abrunden                                                                                                    | 118                                                                                                    |
| 6.24                                                                                                    | Fase                                                                                                    | 119                                                                                                    |
| 6.25                                                                                                    | Schale/Wandung                                                                                                    | 120                                                                                                    |
| 6.26                                                                                                    | Verjüngung/Formschräge                                                                                                    | 121                                                                                                    |
| 6.27                                                                                                    | Maßstab/Skalieren                                                                                                    | 122                                                                                                    |
| 6 20                                                                                                    |                                                                                                    |                                                                                                    |
| 0.20                                                                                                    | Kombinieren                                                                                                    | 123                                                                                                    |
| 6.29                                                                                                    | Kombinieren<br>Fläche versetzen                                                                                                    | 123<br>124                                                                                                    |
| 6.29<br>6.30                                                                                                    | Kombinieren<br>Fläche versetzen<br>Fläche ersetzen                                                                                                    | 123<br>124<br>124                                                                                                    |
| 6.29<br>6.30<br>6.31                                                                                                    | Kombinieren<br>Fläche versetzen<br>Fläche ersetzen<br>Fläche teilen                                                                                                    | 123<br>124<br>124<br>125                                                                                                   |
| <ul> <li>6.29</li> <li>6.30</li> <li>6.31</li> <li>6.32</li> </ul>                                                                                                    | Kombinieren<br>Fläche versetzen<br>Fläche ersetzen<br>Fläche teilen<br>Körper teilen                                                                                                    | 123<br>124<br>124<br>125<br>126                                                                                            |
| <ul> <li>6.29</li> <li>6.30</li> <li>6.31</li> <li>6.32</li> <li>6.33</li> </ul>                                                                                                   | Kombinieren<br>Fläche versetzen<br>Fläche ersetzen<br>Fläche teilen<br>Körper teilen<br>Silhouette geteilt                                                                                                    | 123<br>124<br>124<br>125<br>126<br>127                                                                                     |
| <ul> <li>6.29</li> <li>6.30</li> <li>6.31</li> <li>6.32</li> <li>6.33</li> <li>6.34</li> </ul>                                                                                     | Kombinieren<br>Fläche versetzen<br>Fläche ersetzen<br>Fläche teilen<br>Körper teilen<br>Silhouette geteilt<br>Verschieben/Kopieren                                                                                                    | 123<br>124<br>124<br>125<br>126<br>127<br>128                                                                              |
| <ul> <li>6.29</li> <li>6.30</li> <li>6.31</li> <li>6.32</li> <li>6.33</li> <li>6.34</li> <li>6.35</li> </ul>                                                                       | Kombinieren<br>Fläche versetzen<br>Fläche ersetzen<br>Fläche teilen<br>Körper teilen<br>Silhouette geteilt<br>Verschieben/Kopieren<br>Ausrichten                                                                                                    | 123<br>124<br>124<br>125<br>126<br>127<br>128<br>128                                                                       |
| <ul> <li>6.29</li> <li>6.30</li> <li>6.31</li> <li>6.32</li> <li>6.33</li> <li>6.34</li> <li>6.35</li> <li>6.36</li> </ul>                                                         | Kombinieren<br>Fläche versetzen<br>Fläche ersetzen<br>Fläche teilen<br>Körper teilen<br>Silhouette geteilt<br>Verschieben/Kopieren<br>Ausrichten<br>Löschen                                                                                                    | 123<br>124<br>124<br>125<br>126<br>127<br>128<br>128<br>129                                                                |
| <ul> <li>6.28</li> <li>6.29</li> <li>6.30</li> <li>6.31</li> <li>6.32</li> <li>6.33</li> <li>6.34</li> <li>6.35</li> <li>6.36</li> <li>6.37</li> </ul>                             | Kombinieren<br>Fläche versetzen<br>Fläche ersetzen<br>Fläche teilen<br>Körper teilen<br>Silhouette geteilt<br>Verschieben/Kopieren<br>Ausrichten<br>Löschen<br>Entfernen                                                                                                    | 123<br>124<br>124<br>125<br>126<br>127<br>128<br>128<br>129<br>129                                                         |
| <ul> <li>6.28</li> <li>6.29</li> <li>6.30</li> <li>6.31</li> <li>6.32</li> <li>6.33</li> <li>6.34</li> <li>6.35</li> <li>6.36</li> <li>6.37</li> <li>6.38</li> </ul>               | Kombinieren<br>Fläche versetzen<br>Fläche ersetzen<br>Fläche teilen<br>Körper teilen<br>Silhouette geteilt<br>Verschieben/Kopieren<br>Ausrichten<br>Löschen<br>Entfernen<br>Anordnen                                                                                                    | 123<br>124<br>124<br>125<br>125<br>126<br>127<br>128<br>128<br>129<br>129<br>130                                           |
| <ul> <li>6.28</li> <li>6.29</li> <li>6.30</li> <li>6.31</li> <li>6.32</li> <li>6.33</li> <li>6.34</li> <li>6.35</li> <li>6.36</li> <li>6.37</li> <li>6.38</li> <li>6.39</li> </ul> | Kombinieren<br>Fläche versetzen<br>Fläche ersetzen<br>Fläche teilen<br>Körper teilen<br>Silhouette geteilt<br>Verschieben/Kopieren<br>Ausrichten<br>Löschen<br>Entfernen<br>Anordnen<br>Vereinfachen                                                                                                    | 123<br>124<br>124<br>125<br>125<br>126<br>127<br>128<br>128<br>129<br>129<br>130<br>131                                    |
| 6.29<br>6.30<br>6.31<br>6.32<br>6.33<br>6.34<br>6.35<br>6.36<br>6.37<br>6.38<br>6.39<br>6.39<br>6.39                                                                               | Kombinieren<br>Fläche versetzen<br>Fläche ersetzen<br>Fläche teilen<br>Körper teilen<br>Silhouette geteilt<br>Verschieben/Kopieren<br>Ausrichten<br>Löschen<br>Entfernen<br>Anordnen<br>Vereinfachen<br>O.1 Elemente entfernen                                                                                                    | 123<br>124<br>124<br>125<br>125<br>126<br>127<br>128<br>128<br>129<br>129<br>130<br>131<br>131                             |
| 6.29<br>6.30<br>6.31<br>6.32<br>6.33<br>6.34<br>6.35<br>6.36<br>6.37<br>6.38<br>6.39<br>6.39<br>6.39<br>6.39                                                                       | Kombinieren<br>Fläche versetzen<br>Fläche ersetzen<br>Fläche teilen<br>Körper teilen<br>Silhouette geteilt<br>Verschieben/Kopieren<br>Ausrichten<br>Löschen<br>Entfernen<br>Anordnen<br>Vereinfachen<br>0.1 Elemente entfernen<br>D.2 Flächen entfernen                                                                                                    | 123<br>124<br>124<br>125<br>126<br>127<br>128<br>128<br>128<br>129<br>129<br>130<br>131<br>131<br>132                      |
| 6.29<br>6.30<br>6.31<br>6.32<br>6.33<br>6.34<br>6.35<br>6.36<br>6.37<br>6.38<br>6.39<br>6.39<br>6.39<br>6.39<br>6.39                                                               | Kombinieren<br>Fläche versetzen<br>Fläche ersetzen<br>Fläche teilen<br>Körper teilen<br>Silhouette geteilt<br>Verschieben/Kopieren<br>Ausrichten<br>Löschen<br>Entfernen<br>Anordnen<br>Vereinfachen<br>0.1 Elemente entfernen<br>0.2 Flächen entfernen<br>0.3 Mit Grundkörpern ersetzen                                                                                                    | 123<br>124<br>124<br>125<br>126<br>127<br>128<br>128<br>128<br>129<br>129<br>130<br>131<br>131<br>132<br>133               |
| 6.29<br>6.30<br>6.31<br>6.32<br>6.33<br>6.34<br>6.35<br>6.36<br>6.37<br>6.38<br>6.39<br>6.39<br>6.39<br>6.39<br>6.39                                                               | Kombinieren         Fläche versetzen         Fläche ersetzen         Fläche teilen         Körper teilen         Silhouette geteilt         Verschieben/Kopieren         Ausrichten         Löschen         Entfernen         Anordnen         Vereinfachen         0.1       Elemente entfernen         0.2       Flächen entfernen         0.3       Mit Grundkörpern ersetzen         Material einer Komponente zuweisen | 123<br>124<br>124<br>125<br>125<br>126<br>127<br>128<br>128<br>128<br>129<br>129<br>130<br>131<br>131<br>132<br>133<br>134 |

|   | 6.42                                                                                                    | Darstellung                                                                                                    | 140                                                                                                    |
|---|----------------------------------------------------------------------------------------------------|----------------------------------------------------------------------------------------------------|----------------------------------------------------------------------------------------------------|
|   | 6.42                                                                                                    | .1 Neue Darstellung anlegen                                                                                                    | 141                                                                                                    |
|   | 6.43                                                                                                    | Alle berechnen/regenerieren                                                                                                    | 142                                                                                                    |
|   | 6.44                                                                                                    | Messen                                                                                                    | 142                                                                                                    |
|   | 6.45                                                                                                    | Kollision                                                                                                    | 144                                                                                                    |
|   | 6.46                                                                                                    | Krümmungskammanalyse                                                                                                    | 145                                                                                                    |
|   | 6.47                                                                                                    | Zebra-Analyse                                                                                                    | 146                                                                                                    |
|   | 6.48                                                                                                    | Verjüngungs-Analyse                                                                                                    | 147                                                                                                    |
|   | 6.49                                                                                                    | Krümmungs-Map-Analyse                                                                                                    | 148                                                                                                    |
|   | 6.50                                                                                                    | Verfügbarkeitsanalyse                                                                                                    | 149                                                                                                    |
|   | 6.51                                                                                                    | Mindestradius-Analyse                                                                                                    | 150                                                                                                    |
|   | 6.52                                                                                                    | Schnittanalyse                                                                                                    | 151                                                                                                    |
|   | 6.53                                                                                                    | Massenmittelpunkt                                                                                                    | 152                                                                                                    |
|   | 6.54                                                                                                    | Komponenten-Farbwechsel ein/aus                                                                                                    | 153                                                                                                    |
|   | 6.55                                                                                                    | Ableiten                                                                                                    | 154                                                                                                    |
|   | 6.56                                                                                                    | Aufkleber                                                                                                    | 156                                                                                                    |
|   | 6.57                                                                                                    | Ansichtsbereich                                                                                                    | 157                                                                                                    |
|   | 6.58                                                                                                    | Netz einfügen                                                                                                    | 159                                                                                                    |
|   |                                                                                                    |                                                                                                    |                                                                                                    |
|   | 6.59                                                                                                    | SVG-Datei einfügen                                                                                                    | 160                                                                                                    |
|   | 6.59<br>6.60                                                                                                    | SVG-Datei einfügen                                                                                                    | 160<br>161                                                                                                    |
| 7 | 6.59<br>6.60<br><b>Zus</b> a                                                                                                    | SVG-Datei einfügen<br>DXF-Datei einfügen<br>atzfunktionen in Autodesk Fusion                                                                                                    | 160<br>161<br><b>162</b>                                                                                                    |
| 7 | 6.59<br>6.60<br><b>Zus</b> a<br>7.1                                                                                                    | SVG-Datei einfügen<br>DXF-Datei einfügen<br>atzfunktionen in Autodesk Fusion<br>STL-Datei erstellen mit Befehl 3D-Drucken.                                                                                                    | 160<br>161<br><b>162</b><br>162                                                                                                    |
| 7 | 6.59<br>6.60<br><b>Zus</b> a<br>7.1<br>7.2                                                                                                    | SVG-Datei einfügen<br>DXF-Datei einfügen<br>atzfunktionen in Autodesk Fusion<br>STL-Datei erstellen mit Befehl 3D-Drucken<br>Weitere Variante eine STL-Datei zu erstellen                                                                                                    | 160<br>161<br><b>162</b><br>162<br>164                                                                                                    |
| 7 | 6.59<br>6.60<br><b>Zus</b><br>7.1<br>7.2<br>7.3                                                                                                    | SVG-Datei einfügen<br>DXF-Datei einfügen<br>atzfunktionen in Autodesk Fusion<br>STL-Datei erstellen mit Befehl 3D-Drucken<br>Weitere Variante eine STL-Datei zu erstellen<br>Skripte und Zusatzmodule laden                                                                                                    | 160<br>161<br><b> 162</b><br>162<br>164<br>165                                                                                            |
| 7 | 6.59<br>6.60<br><b>Zus</b><br>7.1<br>7.2<br>7.3<br>7.4                                                                                                    | SVG-Datei einfügen<br>DXF-Datei einfügen<br>atzfunktionen in Autodesk Fusion<br>STL-Datei erstellen mit Befehl 3D-Drucken<br>Weitere Variante eine STL-Datei zu erstellen<br>Skripte und Zusatzmodule laden<br>Autodesk Fusion App-Store                                                                                                    | 160<br>161<br><b> 162</b><br>162<br>164<br>165<br>166                                                                                     |
| 7 | <ul> <li>6.59</li> <li>6.60</li> <li><b>Zusa</b></li> <li>7.1</li> <li>7.2</li> <li>7.3</li> <li>7.4</li> <li>Bau</li> </ul>                                                                                                    | SVG-Datei einfügen<br>DXF-Datei einfügen<br>atzfunktionen in Autodesk Fusion<br>STL-Datei erstellen mit Befehl 3D-Drucken<br>Weitere Variante eine STL-Datei zu erstellen<br>Skripte und Zusatzmodule laden<br>Autodesk Fusion App-Store<br>gruppen erstellen                                                                                                    | 160<br>161<br><b> 162</b><br>164<br>165<br>166<br><b> 167</b>                                                                             |
| 7 | <ul> <li>6.59</li> <li>6.60</li> <li><b>Zusa</b></li> <li>7.1</li> <li>7.2</li> <li>7.3</li> <li>7.4</li> <li><b>Bau</b></li> <li>8.1</li> </ul>                                                                                                    | SVG-Datei einfügen<br>DXF-Datei einfügen<br>atzfunktionen in Autodesk Fusion<br>STL-Datei erstellen mit Befehl 3D-Drucken<br>Weitere Variante eine STL-Datei zu erstellen<br>Skripte und Zusatzmodule laden<br>Autodesk Fusion App-Store<br>gruppen erstellen<br>Allgemeines über die Erstellung von Baugruppen                                                                                                    | 160<br>161<br><b> 162</b><br>162<br>164<br>165<br>166<br><b> 167</b><br>167                                                               |
| 7 | 6.59<br>6.60<br><b>Zusa</b><br>7.1<br>7.2<br>7.3<br>7.4<br><b>Bau</b><br>8.1                                                                                                    | SVG-Datei einfügen<br>DXF-Datei einfügen<br>atzfunktionen in Autodesk Fusion<br>STL-Datei erstellen mit Befehl 3D-Drucken<br>Weitere Variante eine STL-Datei zu erstellen<br>Skripte und Zusatzmodule laden<br>Autodesk Fusion App-Store<br>gruppen erstellen<br>Allgemeines über die Erstellung von Baugruppen                                                                                                    | 160<br>161<br><b> 162</b><br>162<br>164<br>165<br>166<br><b> 167</b><br>167                                                               |
| 7 | 6.59<br>6.60<br><b>Zusa</b><br>7.1<br>7.2<br>7.3<br>7.4<br><b>Bau</b><br>8.1<br>8.1.3<br>8.1.3                                                                                                    | SVG-Datei einfügen<br>DXF-Datei einfügen<br>atzfunktionen in Autodesk Fusion<br>STL-Datei erstellen mit Befehl 3D-Drucken<br>Weitere Variante eine STL-Datei zu erstellen<br>Skripte und Zusatzmodule laden<br>Autodesk Fusion App-Store<br>gruppen erstellen<br>Allgemeines über die Erstellung von Baugruppen<br>1 Dateisymbole: Komponenten und Baugruppen<br>1.1.1 Dateisymbol – Interne-Komponente                                                                                                    | 160<br>161<br><b> 162</b><br>164<br>165<br>166<br><b> 167</b><br>167<br>167                                                               |
| 8 | 6.59<br>6.60<br><b>Zus</b><br>7.1<br>7.2<br>7.3<br>7.4<br><b>Bau</b><br>8.1<br>8.1.1<br>8.1.1<br>8.1.1                                                                                                    | SVG-Datei einfügen<br>DXF-Datei einfügen<br>STL-Datei erstellen mit Befehl 3D-Drucken<br>Weitere Variante eine STL-Datei zu erstellen<br>Skripte und Zusatzmodule laden<br>Autodesk Fusion App-Store<br><b>gruppen erstellen</b><br>Allgemeines über die Erstellung von Baugruppen<br>Dateisymbole: Komponenten und Baugruppen<br>1.1.1 Dateisymbol – Interne-Komponente                                                                                                    | 160<br>161<br><b> 162</b><br>164<br>165<br>166<br><b> 167</b><br>167<br>167<br>167                                                        |
| 8 | 6.59<br>6.60<br><b>Zus</b><br>7.1<br>7.2<br>7.3<br>7.4<br><b>Bau</b><br>8.1<br>8.1.1<br>8.1.1.1<br>8.1.1<br>8.10 | SVG-Datei einfügen<br>DXF-Datei einfügen<br>atzfunktionen in Autodesk Fusion<br>STL-Datei erstellen mit Befehl 3D-Drucken<br>Weitere Variante eine STL-Datei zu erstellen<br>Skripte und Zusatzmodule laden<br>Autodesk Fusion App-Store<br>gruppen erstellen<br>Allgemeines über die Erstellung von Baugruppen<br>Dateisymbole: Komponenten und Baugruppen<br>1.1.1 Dateisymbol – Interne-Komponente<br>1.1.2 Dateisymbol – Externe-Komponente                                                                                                    | 160<br>161<br><b> 162</b><br>164<br>165<br>166<br><b> 167</b><br>167<br>167<br>167<br>167                                                 |
| 8 | 6.59<br>6.60<br><b>Zus</b><br>7.1<br>7.2<br>7.3<br>7.4<br><b>Bau</b><br>8.1<br>8.1.1<br>8.1.1<br>8.1<br>8.1<br>8.1<br>8.1<br>8.1<br>8.1                                                                                                    | SVG-Datei einfügen<br>DXF-Datei einfügen<br>atzfunktionen in Autodesk Fusion<br>STL-Datei erstellen mit Befehl 3D-Drucken<br>Weitere Variante eine STL-Datei zu erstellen<br>Skripte und Zusatzmodule laden<br>Autodesk Fusion App-Store<br>gruppen erstellen<br>Allgemeines über die Erstellung von Baugruppen<br>Dateisymbole: Komponenten und Baugruppen<br>1.1.1 Dateisymbol – Interne-Komponente<br>1.1.2 Dateisymbol – Externe-Komponente<br>1.1.3 Dateisymbol – Baugruppe<br>Bottom-Up Konstruktionstechnik.                                                                                                    | 160<br>161<br><b> 162</b><br>164<br>165<br>165<br>166<br>167<br>167<br>167<br>167<br>167                                                  |
| 8 | 6.59<br>6.60<br><b>Zus</b><br>7.1<br>7.2<br>7.3<br>7.4<br><b>Bau</b><br>8.1<br>8.1.<br>8.1.<br>8.1.<br>8.1<br>8.1<br>8.1<br>8.1<br>8.1                                                                                                    | SVG-Datei einfügen<br>DXF-Datei einfügen<br>atzfunktionen in Autodesk Fusion<br>STL-Datei erstellen mit Befehl 3D-Drucken<br>Weitere Variante eine STL-Datei zu erstellen<br>Skripte und Zusatzmodule laden<br>Autodesk Fusion App-Store<br>gruppen erstellen<br>Allgemeines über die Erstellung von Baugruppen<br>1 Dateisymbole: Komponenten und Baugruppen<br>1.1.1 Dateisymbol – Interne-Komponente<br>1.1.2 Dateisymbol – Externe-Komponente<br>1.1.3 Dateisymbol – Baugruppe<br>Bottom-Up Konstruktionstechnik.                                                                                                    | 160<br>161<br><b> 162</b><br>164<br>165<br>165<br>166<br>167<br>167<br>167<br>167<br>167<br>167<br>168<br>169                             |
| 8 | 6.59<br>6.60<br><b>Zus</b><br>7.1<br>7.2<br>7.3<br>7.4<br><b>Bau</b><br>8.1<br>8.1.3<br>8.1<br>8.1<br>8.1<br>8.1<br>8.1<br>8.1<br>8.1<br>8.1<br>8.1<br>8.1                                                                                                    | SVG-Datei einfügen<br>DXF-Datei einfügen<br>atzfunktionen in Autodesk Fusion<br>STL-Datei erstellen mit Befehl 3D-Drucken<br>Weitere Variante eine STL-Datei zu erstellen<br>Skripte und Zusatzmodule laden<br>Autodesk Fusion App-Store<br>gruppen erstellen<br>Allgemeines über die Erstellung von Baugruppen<br>Dateisymbole: Komponenten und Baugruppen<br>1.1.1 Dateisymbol – Interne-Komponente<br>1.1.2 Dateisymbol – Externe-Komponente<br>1.1.3 Dateisymbol – Baugruppe<br>Bottom-Up Konstruktionstechnik.<br>Top-Down Konstruktionstechnik.                                                                                                    | 160<br>161<br><b> 162</b><br>164<br>165<br>165<br>166<br>167<br>167<br>167<br>167<br>167<br>167<br>167<br>169<br>170                      |
| 8 | 6.59<br>6.60<br><b>Zus</b><br>7.1<br>7.2<br>7.3<br>7.4<br><b>Bau</b><br>8.1<br>8.1.<br>8.1<br>8.1<br>8.2<br>8.3<br>8.3                                                                                                    | SVG-Datei einfügen         DXF-Datei einfügen         atzfunktionen in Autodesk Fusion         STL-Datei erstellen mit Befehl 3D-Drucken         Weitere Variante eine STL-Datei zu erstellen         Skripte und Zusatzmodule laden         Autodesk Fusion App-Store         gruppen erstellen         Allgemeines über die Erstellung von Baugruppen         1       Dateisymbole: Komponenten und Baugruppen         1.1.1       Dateisymbol – Interne-Komponente         1.1.2       Dateisymbol – Externe-Komponente         1.1.3       Dateisymbol – Baugruppe         Bottom-Up Konstruktionstechnik       Top-Down Konstruktionstechnik         1       Mehrkörper Konstruktion (Multibody)         2       Konstruktion direkt über Komponenten | 160<br>161<br><b> 162</b><br>162<br>164<br>165<br>165<br>167<br>167<br>167<br>167<br>167<br>167<br>167<br>167<br>163<br>169<br>170<br>173 |

| 8.3.4                                                                                                    |                                                                                                    | Arbeiten mit Layout-Skizzen (Skelettkonstruktion)                                                                                                    | 179                                                                                                    |
|----------------------------------------------------------------------------------------------------|----------------------------------------------------------------------------------------------------|----------------------------------------------------------------------------------------------------|----------------------------------------------------------------------------------------------------|
| 8.3                                                                                                    | .5                                                                                                    | Ableitung einfügen                                                                                                    | 181                                                                                                    |
| 8.4                                                                                                    | Neue Komponente erstellen                                                                                                    |                                                                                                    | 184                                                                                                    |
| 8.5                                                                                                    | Erstellen von Unterbaugruppen                                                                                                    |                                                                                                    | 185                                                                                                    |
| 8.6                                                                                                    | Kom                                                                                                    | ponenten direkt in der Baugruppe bearbeiten                                                                                                    | 186                                                                                                    |
| 8.6                                                                                                    | 5.1                                                                                                    | Interne-Komponenten direkt bearbeiten                                                                                                    | 186                                                                                                    |
| 8.6                                                                                                    | i.2                                                                                                    | Externe-Komponenten direkt bearbeiten                                                                                                    | 187                                                                                                    |
| 8.6                                                                                                    | i.3                                                                                                    | Baugruppenkontext                                                                                                    | 188                                                                                                    |
| :                                                                                                    | 8.6.3.1                                                                                                    | Kontext                                                                                                    | 188                                                                                                    |
| ;                                                                                                    | 8.6.3.2                                                                                                    | Lokal                                                                                                    | 193                                                                                                    |
| 8.7                                                                                                    | Exte                                                                                                    | rne Komponenten in der Baugruppe ersetzen                                                                                                    | 194                                                                                                    |
| 8.7                                                                                                    | '.1                                                                                                    | Variante 1 > "Speichern unter und Ersetzen"                                                                                                    | 194                                                                                                    |
| 8.7                                                                                                    | .2                                                                                                    | Variante 2 > "Komponente ersetzen"                                                                                                    | 195                                                                                                    |
| 8.8                                                                                                    | Schr                                                                                                    | eibschutz einer Komponente/Baugruppe erstellen                                                                                                    | 196                                                                                                    |
| 8.9                                                                                                    | Kom                                                                                                    | ponenten in der Baugruppe isolieren                                                                                                    | 197                                                                                                    |
| 8.10                                                                                                    | Akti                                                                                                    | ve Sichtbarkeit von Komponenten in der Baugruppe (Transparenz)                                                                                                    | 198                                                                                                    |
| 8.11                                                                                                    | Anza                                                                                                    | ahl der Komponenten und Baugruppen erkennen                                                                                                    | 199                                                                                                    |
| 8.12                                                                                                    | Körr                                                                                                    | per in Gruppen (Ordner) verschieben                                                                                                    | 200                                                                                                    |
| 0.12                                                                                                    |                                                                                                    |                                                                                                    |                                                                                                    |
| 8.13                                                                                                    | Hers                                                                                                    | tellerteil einfügen                                                                                                    | 201                                                                                                    |
| 8.13<br>8.14                                                                                               | Hers<br>MC-                                                                                                    | tellerteil einfügen<br>Master-Carr Komponente einfügen                                                                                                    | 201                                                                                                    |
| 8.13<br>8.14<br>8.15                                                                                       | Hers<br>MC-<br>Trac                                                                                                    | eParts Komponenten einfügen                                                                                                    | 201<br>203<br>205                                                                                                    |
| 8.13<br>8.14<br>8.15<br>8.16                                                                               | Hers<br>MC-<br>Trac<br>Schr                                                                                                    | eParts Komponenten einfügen                                                                                                    | 201<br>203<br>205<br>207                                                                                                    |
| 8.13<br>8.14<br>8.15<br>8.16<br>8.17                                                                       | Hers<br>MC-<br>Trac<br>Schr<br>Eige                                                                                                    | stellerteil einfügen<br>Master-Carr Komponente einfügen<br>eParts Komponenten einfügen<br>aube einfügen<br>nschaften von Komponenten und Baugruppen definieren                                                                                                    | 201<br>203<br>205<br>207<br>212                                                                                                    |
| 8.13<br>8.14<br>8.15<br>8.16<br>8.17<br>8.18                                                               | Hers<br>MC-<br>Trac<br>Schr<br>Eige<br>Gele                                                                                                    | stellerteil einfügen<br>Master-Carr Komponente einfügen<br>eParts Komponenten einfügen<br>aube einfügen<br>nschaften von Komponenten und Baugruppen definieren                                                                                                    | 201<br>203<br>205<br>207<br>212<br>213                                                                                                    |
| 8.13<br>8.14<br>8.15<br>8.16<br>8.17<br>8.18<br>8.1                                                        | Hers<br>MC-<br>Trac<br>Schr<br>Eige<br>Gele<br>8.1                                                                                                    | Auswahlreihenfolge bei der Definition von Gelenken                                                                                                    | 201<br>203<br>205<br>207<br>212<br>213<br>213                                                                                                    |
| 8.13<br>8.14<br>8.15<br>8.16<br>8.17<br>8.18<br>8.1<br>8.1                                                 | Hers<br>MC-<br>Trac<br>Schr<br>Eige<br>Gele<br>8.1<br>8.2                                                                                                    | Auswahlreihenfolge bei der Definition von Gelenken                                                                                                    | 201<br>203<br>205<br>207<br>212<br>213<br>213                                                                                                    |
| 8.13<br>8.14<br>8.15<br>8.16<br>8.17<br>8.18<br>8.1<br>8.1<br>8.1                                          | Hers<br>MC-<br>Trac<br>Schr<br>Eige<br>Gele<br>8.1<br>8.2<br>8.3                                                                                                | Auswahlreihenfolge bei der Definition von Gelenken<br>Die Gelenksarten<br>Beispiel von Gelenksverbindungen                                                                                                    | 201<br>203<br>205<br>207<br>212<br>213<br>213<br>215                                                                                                   |
| 8.13<br>8.14<br>8.15<br>8.16<br>8.17<br>8.18<br>8.1<br>8.1<br>8.1<br>8.1                                   | Hers<br>MC-<br>Trac<br>Schr<br>Eige<br>Gele<br>8.1<br>8.2<br>8.3<br>8.4                                                                                         | Auswahlreihenfolge bei der Definition von Gelenken<br>Die Gelenksarten<br>Beispiel von Gelenksverbindungen<br>Gelenkursprung                                                                                                    | 201<br>203<br>205<br>207<br>212<br>213<br>213<br>213<br>215<br>217                                                                                     |
| 8.13<br>8.14<br>8.15<br>8.16<br>8.17<br>8.18<br>8.1<br>8.1<br>8.1<br>8.1<br>8.1                            | Hers<br>MC-<br>Trac<br>Schr<br>Eige<br>Gele<br>8.1<br>8.2<br>8.3<br>8.3<br>8.4<br>8.5                                                                           | Auswahlreihenfolge bei der Definition von Gelenken<br>Die Gelenksarten<br>Beispiel von Gelenksverbindungen<br>Gelenkursprung<br>Verbinden wie modelliert.                                                                                                    | 201<br>203<br>205<br>207<br>212<br>213<br>213<br>213<br>215<br>217<br>218                                                                              |
| 8.13<br>8.14<br>8.15<br>8.16<br>8.17<br>8.18<br>8.1<br>8.1<br>8.1<br>8.1<br>8.1<br>8.1<br>8.1              | Hers<br>MC-<br>Trac<br>Schr<br>Eige<br>Gele<br>8.1<br>8.2<br>8.3<br>8.4<br>8.5<br>8.6                                                                           | Additional Sector Sector Secto | 201<br>203<br>205<br>207<br>212<br>213<br>213<br>213<br>215<br>217<br>218<br>219                                                                       |
| 8.13<br>8.14<br>8.15<br>8.16<br>8.17<br>8.18<br>8.1<br>8.1<br>8.1<br>8.1<br>8.1<br>8.1<br>8.1<br>8.1       | Hers<br>MC-<br>Trac<br>Schr<br>Eige<br>Gele<br>8.1<br>8.2<br>8.3<br>8.4<br>8.3<br>8.4<br>8.5<br>8.6<br>8.7                                                      | Additional Sector Sector Secto |                                                                                                    |
| 8.13<br>8.14<br>8.15<br>8.16<br>8.17<br>8.18<br>8.1<br>8.1<br>8.1<br>8.1<br>8.1<br>8.1<br>8.1<br>8.1       | Hers<br>MC-<br>Trac<br>Schr<br>Eige<br>Gele<br>8.1<br>8.2<br>8.3<br>8.4<br>8.5<br>8.4<br>8.5<br>8.6<br>8.7<br>8.18.7                                            | Additional and the second second seco | 201<br>203<br>205<br>207<br>212<br>213<br>213<br>213<br>213<br>213<br>215<br>217<br>217<br>218<br>219<br>219<br>220<br>221                             |
| 8.13<br>8.14<br>8.15<br>8.16<br>8.17<br>8.18<br>8.1<br>8.1<br>8.1<br>8.1<br>8.1<br>8.1<br>8.1<br>8.1<br>8. | Hers<br>MC-<br>Trac<br>Schr<br>Eige<br>Gele<br>8.1<br>8.2<br>8.3<br>8.4<br>8.5<br>8.4<br>8.5<br>8.6<br>8.7<br>8.18.7<br>8.18.7                                  | itellerteil einfügen<br>Master-Carr Komponente einfügen<br>eParts Komponenten einfügen<br>aube einfügen<br>aube einfügen<br>nschaften von Komponenten und Baugruppen definieren<br>nschaften von Komponenten und Baugruppen definieren<br>enke erstellen<br>Auswahlreihenfolge bei der Definition von Gelenken<br>Die Gelenksarten<br>Die Gelenksarten<br>Beispiel von Gelenksverbindungen<br>Gelenkursprung<br>Verbinden wie modelliert<br>Mit Gelenken duplizieren<br>Gelenk und Gelenkbeziehungen animieren<br>1 Gelenk animieren                                                                                                    |                                                                                                    |
| 8.13<br>8.14<br>8.15<br>8.16<br>8.17<br>8.18<br>8.1<br>8.1<br>8.1<br>8.1<br>8.1<br>8.1<br>8.1<br>8.1<br>8. | Hers<br>MC-<br>Trac<br>Schr<br>Eige<br>Gele<br>8.1<br>8.2<br>8.3<br>8.4<br>8.5<br>8.4<br>8.5<br>8.6<br>8.7<br>8.18.7<br>8.18.7.<br>8.18.7.<br>Kom               | itellerteil einfügen<br>Master-Carr Komponente einfügen<br>eParts Komponenten einfügen<br>aube einfügen<br>nschaften von Komponenten und Baugruppen definieren<br>enke erstellen<br>Auswahlreihenfolge bei der Definition von Gelenken<br>Die Gelenksarten<br>Beispiel von Gelenksverbindungen<br>Gelenkursprung<br>Verbinden wie modelliert<br>Mit Gelenken duplizieren<br>Gelenk und Gelenkbeziehungen animieren<br>1 Gelenk animieren<br>2 Gelenkbeziehungen animieren                                                                                                    | 201<br>203<br>205<br>207<br>212<br>213<br>213<br>213<br>213<br>213<br>215<br>217<br>217<br>218<br>219<br>219<br>221<br>221<br>221                      |
| 8.13<br>8.14<br>8.15<br>8.16<br>8.17<br>8.18<br>8.1<br>8.1<br>8.1<br>8.1<br>8.1<br>8.1<br>8.1<br>8.1<br>8. | Hers<br>MC-<br>Trac<br>Schr<br>Eige<br>Gele<br>8.1<br>8.2<br>8.3<br>8.4<br>8.5<br>8.4<br>8.5<br>8.6<br>8.7<br>8.18.7<br>8.18.7.<br>8.18.7.<br>5.18.7.<br>6.18.7 | itellerteil einfügen<br>Master-Carr Komponente einfügen<br>eParts Komponenten einfügen<br>aube einfügen<br>aube einfügen<br>nschaften von Komponenten und Baugruppen definieren<br>enke erstellen<br>Auswahlreihenfolge bei der Definition von Gelenken<br>Die Gelenksarten<br>Die Gelenksarten<br>Beispiel von Gelenksverbindungen<br>Gelenkursprung<br>Verbinden wie modelliert<br>Mit Gelenken duplizieren<br>Gelenk und Gelenkbeziehungen animieren<br>1 Gelenk animieren<br>2 Gelenkbeziehungen animieren<br>ponente in der Konstruktion fixieren                                                                                                    | 201<br>203<br>205<br>207<br>212<br>213<br>213<br>213<br>213<br>213<br>213<br>215<br>217<br>217<br>218<br>219<br>220<br>221<br>221<br>221<br>221<br>222 |

|   | 8.20  | ).2    | Position wiederherstellen                                            | 223 |
|---|-------|--------|----------------------------------------------------------------------|-----|
|   | 8.21  | Star   | re Gruppe                                                            | 224 |
|   | 8.22  | Tang   | gentenbeziehung                                                      | 225 |
|   | 8.23  | Antr   | iebsgelenke                                                          | 226 |
|   | 8.24  | Bew    | egungsverknüpfung                                                    | 226 |
|   | 8.25  | Kon    | taktsätze                                                            | 227 |
|   | 8.25  | 5.1    | Kontaktsätze aktivieren                                              | 227 |
|   | 8.25  | 5.2    | Kontaktsatz deaktivieren                                             | 227 |
|   | 8.25  | 5.3    | Gesamten Kontakt aktivieren                                          | 228 |
|   | 8.26  | Bew    | egungsstudie                                                         | 228 |
| 9 | Kon   | figu   | ieren (Konfigurationen)                                              | 233 |
|   | 9.1   | Allge  | emeiner Überblick über Konfigurationen                               | 233 |
|   | 9.1.  | 1      | Konfigurierte-Konstruktionen erkennen                                | 233 |
|   | 9.1.2 | 2      | Übersicht der Konfigurationstabelle im Browser                       | 234 |
|   | 9.1.3 | 3      | Überblick über die Benutzeroberfläche im aktiven Konfigurationsmodus | 234 |
|   | 9.    | 1.3.1  | Konfigurationsmodus aktivieren                                       | 234 |
|   | 9.    | 1.3.2  | Die Benutzeroberfläche in aktiver Konfiguration                      | 235 |
|   | 9.1.4 | 4      | Konfigurationstabelle + Stiltabelle                                  | 236 |
|   | 9.    | 1.4.1  | Übersicht Konfigurationstabelle                                      | 236 |
|   | 9.    | .1.4.2 | Übersicht Stiltabelle                                                | 237 |
|   | 9.1.  | 5      | Was kann konfiguriert werden (Aspekte)                               | 239 |
|   | 9.    | 1.5.1  | Modellparameter                                                      | 239 |
|   | 9.    | 1.5.2  | Benutzerparameter                                                    |     |
|   | 9.    | .1.5.3 | Elemente                                                             |     |
|   | 9.    | .1.5.4 | Sichtbarkeit                                                         |     |
|   | 9.    | .1.5.5 | Unterdrückung                                                        |     |
|   | 9.    | 1.5.6  | Eigenschaften                                                        |     |
|   | 9.    | 1.5.7  | Material                                                             |     |
|   | 9.    | 1.5.8  | Darstellung                                                          |     |
|   | 9.    | .1.5.9 | Blechregeln                                                          |     |
|   | 9.    | 1.5.1  | 0 Baugruppen                                                         | 249 |
|   | 9.2   | Erst   | ellen einer konfigurierten Konstruktion                              | 250 |
|   | 9.2.3 | 1      | Erstellen der Komponente                                             | 250 |
|   | 9.2.2 | 2      | Konstruktion Konfigurieren                                           | 251 |
|   | 9.2.3 | 3      | Aktivieren einer Konfiguration                                       | 254 |
|   | 9.3   | Bear   | beiten einer Konfiguration                                           | 254 |

|    | 9.3.1 | Konfigurierte Konstruktion "Speichern unter"                 | 254 |
|----|-------|--------------------------------------------------------------|-----|
|    | 9.3.2 | 2 Exportieren von konfigurierten Konstruktionen              | 255 |
|    | 9.3.3 | 3 Ableiten von konfigurierten Konstruktionen                 | 256 |
|    | 9.3.4 | Reihenfolge von konfigurierten Konstruktionen ändern         | 257 |
|    | 9.3.5 | 5 Löschen von Konfigurationen                                | 257 |
|    | 9.3.6 | 5 Duplizieren und hinzufügen von Konfigurationen             | 258 |
| Ģ  | 9.4   | Verwenden von konfigurierten Konstruktionen                  | 259 |
|    | 9.4.1 | Einfügen einer konfigurierten Konstruktion in die Baugruppe  | 259 |
|    | 9.4.2 | 2 Rendern einer konfigurierten Konstruktion                  | 260 |
|    | 9.4.3 | 3 Animation einer konfigurierten Konstruktion                | 260 |
|    | 9.4.4 | Simulation (FEM) einer konfigurierten Konstruktion           | 261 |
|    | 9.4.5 | 5 Fertigen (CAM) einer konfigurierten Konstruktion           | 261 |
|    | 9.4.6 | 2D-Zeichnungsableitung einer konfigurierten Konstruktion     | 262 |
| 10 | Α     | nimation erstellen                                           | 263 |
|    | 10.1  | Übersicht des Animationsbereiches                            | 263 |
|    | 10.2  | Neues Drehbuch erstellen                                     |     |
|    | 10.3  | Komponenten transformieren                                   | 265 |
|    | 10.4  | Startansicht wiederherstellen                                | 267 |
|    | 10.5  | Automatische Explosionsdarstellung > Eine Ebene              | 268 |
|    | 10.6  | Automatische Explosionsdarstellung > Alle Ebenen             | 270 |
|    | 10.7  | Manuelle Explosionsdarstellung                               | 272 |
| -  | 10.8  | Bewegungsdauer der Explosionsdarstellung anpassen            | 274 |
| -  | 10.9  | Ein-/ausblenden                                              | 275 |
| -  | 10.10 | Beschriftung erstellen                                       | 276 |
| -  | 10.11 | Ansicht                                                      | 277 |
|    | 10.12 | Video publizieren                                            | 278 |
| 11 | Ze    | eichnungen erstellen                                         | 279 |
|    | 11.1  | Allgemeines zur Zeichnungsableitung                          | 279 |
|    | 11.2  | Dokumenteinstellungen des Zeichnungsbereich anpassen         | 280 |
|    | 11    | L.2.1.1 Zusätzliche Information zur Liniengruppe nach DIN 15 | 282 |
|    | 11.3  | Übersicht Bereich "Zeichnung"                                | 289 |
|    | 11.4  | Eine neue Zeichnung erstellen                                | 289 |
|    | 11.5  | Zeichnungsgröße definieren + Manuell (Planeinstellungen)     | 290 |
|    | 11.6  | Zeichnungsansichten aktualisieren                            | 292 |
|    | 11.7  | Erstansicht                                                  | 293 |
|    | 11.8  | Projektionsansicht                                           | 294 |

| 11.9 S                                                                                                    | chnittansicht                                                                                                    | 295                                                                                                    |
|----------------------------------------------------------------------------------------------------|----------------------------------------------------------------------------------------------------|----------------------------------------------------------------------------------------------------|
| 11.10                                                                                                    | Detailansicht                                                                                                    |                                                                                                    |
| 11.11                                                                                                    | Ansicht lösen                                                                                                    | 298                                                                                                    |
| 11.12                                                                                                    | Ausbruch-Schnittansicht                                                                                                    | 299                                                                                                    |
| 11.13                                                                                                    | Benutzerdefinierte Ansicht erstellen                                                                                                    |                                                                                                    |
| 11.14                                                                                                    | Skizze erstellen in der Zeichnungsableitung                                                                                                    |                                                                                                    |
| 11.15                                                                                                    | Verschieben                                                                                                    | 303                                                                                                    |
| 11.16                                                                                                    | Drehen                                                                                                    |                                                                                                    |
| 11.17                                                                                                    | Löschen                                                                                                    | 305                                                                                                    |
| 11.18                                                                                                    | Ansichtsausrichtung unterbrechen                                                                                                    | 306                                                                                                    |
| 11.19                                                                                                    | Schraffur editieren                                                                                                    | 307                                                                                                    |
| 11.20                                                                                                    | Geometrieobjekte in die Zeichnung einfügen                                                                                                    |                                                                                                    |
| 11.20.                                                                                                    | 1 Mittellinie                                                                                                    |                                                                                                    |
| 11.20.                                                                                                    | 2 Mittelpunktmarkierung                                                                                                    | 309                                                                                                    |
| 11.20.                                                                                                    | 3 Muster der Mittelpunktmarkierung                                                                                                    |                                                                                                    |
| 11.20.                                                                                                    | 4 Kantenverlängerung                                                                                                    |                                                                                                    |
| 11.21                                                                                                    | Die Bemaßungsarten in der Zeichnungsableitung                                                                                                    |                                                                                                    |
|                                                                                                    |                                                                                                    |                                                                                                    |
| 11.21.                                                                                                    | 1 Allgemeines zur Bemaßung                                                                                                    | 312                                                                                                    |
| 11.21.<br>11.21.                                                                                                    | <ol> <li>Allgemeines zur Bemaßung</li> <li>Bemaßung</li> </ol>                                                                                                    |                                                                                                    |
| 11.21.<br>11.21.<br>11.21.                                                                                                    | <ol> <li>Allgemeines zur Bemaßung</li> <li>Bemaßung</li> <li>Automatische Bemaßung (Autom. Bemaßung)</li> </ol>                                                                                                    | 312<br>312<br>313                                                                                                    |
| 11.21.<br>11.21.<br>11.21.<br>11.21.                                                                                                    | <ol> <li>Allgemeines zur Bemaßung</li> <li>Bemaßung</li> <li>Automatische Bemaßung (Autom. Bemaßung)</li> <li>Bereinigen</li> </ol>                                                                                                    |                                                                                                    |
| 11.21.<br>11.21.<br>11.21.<br>11.21.<br>11.21.                                                                                                    | <ol> <li>Allgemeines zur Bemaßung</li> <li>Bemaßung</li> <li>Automatische Bemaßung (Autom. Bemaßung)</li> <li>Bereinigen</li> <li>Koordinatenbemaßung</li> </ol>                                                                                                    |                                                                                                    |
| 11.21.<br>11.21.<br>11.21.<br>11.21.<br>11.21.<br>11.21.                                                                                                    | <ol> <li>Allgemeines zur Bemaßung</li> <li>Bemaßung</li> <li>Automatische Bemaßung (Autom. Bemaßung)</li> <li>Bereinigen</li> <li>Koordinatenbemaßung</li> <li>Lineare Bemaßung</li> </ol>                                                                                                    |                                                                                                    |
| 11.21.<br>11.21.<br>11.21.<br>11.21.<br>11.21.<br>11.21.<br>11.21.                                                                                                    | <ol> <li>Allgemeines zur Bemaßung</li> <li>Bemaßung</li> <li>Automatische Bemaßung (Autom. Bemaßung)</li> <li>Bereinigen</li> <li>Koordinatenbemaßung</li> <li>Lineare Bemaßung</li> <li>Ausgerichtete Bemaßung</li> </ol>                                                                                                    |                                                                                                    |
| 11.21.<br>11.21.<br>11.21.<br>11.21.<br>11.21.<br>11.21.<br>11.21.<br>11.21.                                                                                                    | <ol> <li>Allgemeines zur Bemaßung</li> <li>Bemaßung</li> <li>Automatische Bemaßung (Autom. Bemaßung)</li> <li>Bereinigen</li> <li>Koordinatenbemaßung</li> <li>Lineare Bemaßung</li> <li>Ausgerichtete Bemaßung</li> <li>Winkelbemaßung</li> </ol>                                                                                                    |                                                                                                    |
| 11.21.<br>11.21.<br>11.21.<br>11.21.<br>11.21.<br>11.21.<br>11.21.<br>11.21.<br>11.21.                                                                                                    | <ol> <li>Allgemeines zur Bemaßung</li></ol>                                                                                                    |                                                                                                    |
| 11.21.<br>11.21.<br>11.21.<br>11.21.<br>11.21.<br>11.21.<br>11.21.<br>11.21.<br>11.21.<br>11.21.<br>11.21.                                                                                                    | <ul> <li>Allgemeines zur Bemaßung</li> <li>Bemaßung</li> <li>Automatische Bemaßung (Autom. Bemaßung)</li> <li>Bereinigen</li> <li>Koordinatenbemaßung</li> <li>Lineare Bemaßung</li> <li>Ausgerichtete Bemaßung</li> <li>Winkelbemaßung</li> <li>Radiusbemaßung</li> <li>Durchmesserbemaßung</li> </ul>                                                                                                    |                                                                                                    |
| 11.21.<br>11.21.<br>11.21.<br>11.21.<br>11.21.<br>11.21.<br>11.21.<br>11.21.<br>11.21.<br>11.21.<br>11.21.<br>11.21.                                                                                                    | <ul> <li>Allgemeines zur Bemaßung</li> <li>Bemaßung</li> <li>Automatische Bemaßung (Autom. Bemaßung)</li> <li>Bereinigen</li> <li>Koordinatenbemaßung</li> <li>Lineare Bemaßung</li> <li>Lineare Bemaßung</li> <li>Ausgerichtete Bemaßung</li> <li>Winkelbemaßung</li> <li>Radiusbemaßung</li> <li>Durchmesserbemaßung</li> <li>Verkürzte Radialbemaßung</li> </ul>                                                                                                    |                                                                                                    |
| 11.21.<br>11.21.<br>11.21.<br>11.21.<br>11.21.<br>11.21.<br>11.21.<br>11.21.<br>11.21.<br>11.21.<br>11.21.<br>11.21.<br>11.21.                                                                                                    | <ol> <li>Allgemeines zur Bemaßung</li></ol>                                                                                                    |                                                                                                    |
| 11.21.<br>11.21.<br>11.21.<br>11.21.<br>11.21.<br>11.21.<br>11.21.<br>11.21.<br>11.21.<br>11.21.<br>11.21.<br>11.21.<br>11.21.<br>11.21.                                                                                                    | <ol> <li>Allgemeines zur Bemaßung</li></ol>                                                                                                    |                                                                                                    |
| 11.21.<br>11.21.<br>11.21.<br>11.21.<br>11.21.<br>11.21.<br>11.21.<br>11.21.<br>11.21.<br>11.21.<br>11.21.<br>11.21.<br>11.21.<br>11.21.<br>11.21.<br>11.21.                                                                                                    | <ol> <li>Allgemeines zur Bemaßung.</li> <li>Bemaßung.</li> <li>Automatische Bemaßung (Autom. Bemaßung)</li></ol>                                                                                                    |                                                                                                    |
| <ol> <li>11.21.</li> <li>11.21.</li> <li>11.21.</li> <li>11.21.</li> <li>11.21.</li> <li>11.21.</li> <li>11.21.</li> <li>11.21.</li> <li>11.21.</li> <li>11.21.</li> <li>11.21.</li> <li>11.21.</li> <li>11.21.</li> <li>11.21.</li> <li>11.21.</li> <li>11.21.</li> <li>11.21.</li> <li>11.21.</li> </ol> | 1       Allgemeines zur Bemaßung         2       Bemaßung         3       Automatische Bemaßung (Autom. Bemaßung)         4       Bereinigen         5       Koordinatenbemaßung         6       Lineare Bemaßung         7       Ausgerichtete Bemaßung         8       Winkelbemaßung         9       Radiusbemaßung         10       Durchmesserbemaßung         11       Verkürzte Radialbemaßung         12       Bogenlängenbemaßung         13       Basislinienbemaßung         14       Kettenbemaßung         15       Bemaßung anordnen                                                                                                    |                                                                                                    |
| 11.21.<br>11.21.<br>11.21.<br>11.21.<br>11.21.<br>11.21.<br>11.21.<br>11.21.<br>11.21.<br>11.21.<br>11.21.<br>11.21.<br>11.21.<br>11.21.<br>11.21.<br>11.21.<br>11.21.                                                                                                    | 1       Allgemeines zur Bemaßung         2       Bemaßung         3       Automatische Bemaßung (Autom. Bemaßung)         4       Bereinigen         5       Koordinatenbemaßung         6       Lineare Bemaßung         7       Ausgerichtete Bemaßung         8       Winkelbemaßung         9       Radiusbemaßung         10       Durchmesserbemaßung         11       Verkürzte Radialbemaßung         12       Bogenlängenbemaßung         13       Basislinienbemaßung         14       Kettenbemaßung         15       Bemaßung anordnen         16       Pfeile umkehren                                                                       |                                                                                                    |
| 11.21.<br>11.21.<br>11.21.<br>11.21.<br>11.21.<br>11.21.<br>11.21.<br>11.21.<br>11.21.<br>11.21.<br>11.21.<br>11.21.<br>11.21.<br>11.21.<br>11.21.<br>11.21.<br>11.21.<br>11.21.                                                                                                    | 1       Allgemeines zur Bemaßung         2       Bemaßung.         3       Automatische Bemaßung (Autom. Bemaßung)         4       Bereinigen.         5       Koordinatenbemaßung.         6       Lineare Bemaßung.         7       Ausgerichtete Bemaßung.         8       Winkelbemaßung.         9       Radiusbemaßung.         10       Durchmesserbemaßung.         11       Verkürzte Radialbemaßung.         12       Bogenlängenbemaßung.         13       Basislinienbemaßung.         14       Kettenbemaßung.         15       Bemaßung anordnen         16       Pfeile umkehren         17       Bemaßungsbruch.                          | 312<br>312<br>313<br>313<br>314<br>315<br>316<br>316<br>316<br>316<br>316<br>317<br>317<br>317<br>317<br>318<br>319<br>320<br>321<br>322<br>323<br>323 |
| 11.21.<br>11.21.<br>11.21.<br>11.21.<br>11.21.<br>11.21.<br>11.21.<br>11.21.<br>11.21.<br>11.21.<br>11.21.<br>11.21.<br>11.21.<br>11.21.<br>11.21.<br>11.21.<br>11.21.<br>11.21.<br>11.21.                                                                                                    | 1       Aligemeines zur Bemaßung         2       Bemaßung         3       Automatische Bemaßung (Autom. Bemaßung)         4       Bereinigen         5       Koordinatenbemaßung         6       Lineare Bemaßung         7       Ausgerichtete Bemaßung         8       Winkelbemaßung         9       Radiusbemaßung         10       Durchmesserbemaßung         11       Verkürzte Radialbemaßung         12       Bogenlängenbemaßung         13       Basislinienbemaßung         14       Kettenbemaßung         15       Bemaßung anordnen         16       Pfeile umkehren         17       Bemaßungsbruch         18       Bemaßungen editieren | 312<br>312<br>313<br>314<br>315<br>316<br>316<br>316<br>316<br>317<br>317<br>317<br>317<br>318<br>319<br>320<br>321<br>322<br>323<br>324<br>325        |

| 11.22.1     | Text                                                           | 329 |
|-------------|----------------------------------------------------------------|-----|
| 11.22.2     | Anmerkung                                                      | 330 |
| 11.22.3     | Führungslinienkommentar                                        | 331 |
| 11.22.4     | Biegungshinweis                                                | 331 |
| 11.22.5     | Bohrungs- und Gewindeinfos                                     | 332 |
| 11.23 Sym   | bole in der Zeichnung                                          | 333 |
| 11.23.1     | Oberflächensymbole                                             | 333 |
| 11.23.2     | Form- und Lagetoleranzen                                       | 335 |
| 11.23.3     | Bezugssymbol                                                   | 336 |
| 11.23.4     | Schweißen                                                      | 337 |
| 11.23.5     | Verjüngung und Neigung                                         | 338 |
| 11.24 Bild  | einfügen                                                       | 339 |
| 11.25 Die   | verschiedensten Tabellen und Positionsnummern in der Zeichnung | 340 |
| 11.25.1     | Tabelle                                                        | 340 |
| 11.25.2     | Benutzerdefinierte Tabelle                                     | 340 |
| 11.25.3     | Teileliste                                                     | 341 |
| 11.25.4     | Positionsnummer                                                | 343 |
| 11.25.5     | Neu nummerieren (Positionsnummer)                              |     |
| 11.25.6     | Positionsnummern ausrichten                                    | 345 |
| 11.25.7     | Biegungstabelle                                                | 346 |
| 11.25.8     | Biegungserkennung                                              | 347 |
| 11.25.9     | Bohrungstabelle                                                | 348 |
| 11.25.10    | Revisionsverlauf                                               | 349 |
| 11.25.11    | Revisionsmarkierung                                            | 351 |
| 11.25.12    | Revisionswolke                                                 | 352 |
| 11.26 Die   | Zeichnung exportieren in verschiedene Dateiformate             | 353 |
| 11.26.1     | PDF exportieren                                                | 353 |
| 11.26.1.1   | PDF-Layeransicht                                               | 355 |
| 11.26.2     | DWG exportieren                                                | 356 |
| 11.26.3     | Plan als DXF exportieren                                       | 358 |
| 11.26.4     | CSV exportieren                                                | 359 |
| 11.27 Zeic  | hnungsvorlage erstellen für Komponenten und Baugruppen         | 360 |
| 12 Blech    |                                                                |     |
| 12.1 Allgem | neines über das Thema Blech                                    |     |
| 12.2 Blechr | egeln anlegen                                                  |     |
| 12.3 Flansc | h                                                              | 380 |

|    | 12.3.1                 | Erst                                     | ellen einer Basisblechfläche                                                                      | 380                      |
|----|------------------------|------------------------------------------|---------------------------------------------------------------------------------------------------|--------------------------|
|    | 12.3.2                 | Erst                                     | ellen von Blechlaschen (Flansche)                                                                 | 381                      |
|    | 12.3.3                 | Flar                                     | nsch an Kanten anpassen                                                                           | 386                      |
|    | 12.3.4                 | Erst                                     | ellen von Konturlaschen                                                                           | 387                      |
|    | 12.3                   | 3.4.1                                    | Erstellen einer Konturlasche über eine Skizze                                                     | 387                      |
|    | 12.3                   | 3.4.2                                    | Erstellen einer Konturlasche über zwei Skizzen                                                    | 390                      |
|    | 12.3.5                 | Erst                                     | ellen von Übergangslaschen                                                                        | 391                      |
|    | 12.3                   | 3.5.1                                    | Gesenkbiegepressform                                                                              | 393                      |
|    | 12.3                   | 3.5.2                                    | Gußform                                                                                           | 395                      |
|    | 12.3                   | 3.5.3                                    | Bildliche Darstellung der Option "Gesenkbiegepressform" und "Gußform                              | 396                      |
|    | 12.3.6                 | Falz                                     | ung Blech                                                                                         | 397                      |
|    | 12.4 B                 | liegung                                  |                                                                                                   | 398                      |
|    | 12.5 R                 | lundes I                                 | Blechteil über Flächenkonstruktion erstellen                                                      | 401                      |
|    | 12.6 lı                | n Blech                                  | konvertieren                                                                                      | 404                      |
|    | 12.7 A                 | bwicklu                                  | ing erstellen                                                                                     | 406                      |
|    | 12.8 A                 | bwicke                                   | In                                                                                                | 408                      |
|    | 12.9 A                 | uftrenr                                  | ung                                                                                               | 410                      |
|    | 12.10                  | Abwic                                    | klung als DXF-Datei exportieren                                                                   | 411                      |
|    | 12.11                  | 2D-Ze                                    | ichnung bei Blechteilen                                                                           | 411                      |
| 13 | 3 Rer                  | ndern .                                  |                                                                                                   | 412                      |
|    | 13.1 A                 | llgemei                                  | nes über Rendern                                                                                  | 412                      |
|    | 13.2 R                 | ender-S                                  | Setup anpassen                                                                                    | 412                      |
|    | 13.2.1                 | Mat                                      | terial                                                                                            | 412                      |
|    | 13.2.2                 | Dar                                      | stellung                                                                                          | 412                      |
|    | 13.2.3                 | Auf                                      | kleber                                                                                            | 412                      |
|    | 13.2.4                 | Szei                                     | neneinstellungen                                                                                  | 413                      |
|    | 13.2.5                 | Tex                                      | ture-Map Steuerelemente                                                                           | 415                      |
|    | 13.3 R                 | lendern                                  | im Arbeitsbereich                                                                                 | 416                      |
|    | 13.3.1                 | . Eins                                   | tellungen für Rendern im Ansichtsbereich                                                          | 416                      |
|    | 13.4 B                 | lild erfa                                | ssen                                                                                              | 417                      |
|    | 13.5 R                 | lendern                                  | lokal oder in der Cloud                                                                           | 418                      |
|    | 13.6 R                 | lender-l                                 | Katalog verwenden                                                                                 | 419                      |
|    | 13.7 T                 | ipps zui                                 | n Rendern                                                                                         | 420                      |
|    | 1 Tim                  |                                          |                                                                                                   |                          |
| 14 | + пр                   | ps und                                   | Tricks für performantes Arbeiten                                                                  | 421                      |
| 14 | <b>4 IIP</b><br>14.1 C | <b>ps und</b><br>Die richt               | ige Hardware verwenden                                                                            | <b>421</b><br>421        |
| 14 | 14.1 C<br>14.2 Z       | <b>ps und</b><br>Die richt<br>Certifizie | Tricks für performantes Arbeiten<br>ige Hardware verwenden<br>rte Grafikkarte verwenden + Treiber | <b>421</b><br>421<br>421 |

| 16   | Erfahren Sie mehr über Riesen Consulting | 424 |
|------|------------------------------------------|-----|
| 15   | Rechtliches zum CAD-Handbuch/Impressum   | 423 |
| 14.5 | 5 Baugruppenaufbau beachten              | 422 |
| 14.4 | 4 Allgemeine Tipps                       | 422 |
| 14.3 | 3 Systempflege und Verwendung            | 421 |

# **©**Riesen Consulting

#### 3.3 Benutzeroberfläche

Die Kommunikation mit der Software erfolgt über die Benutzeroberfläche. Die Befehle werden via *"LMT"* angewählt und die Eingaben erfolgen über die Tastatur.

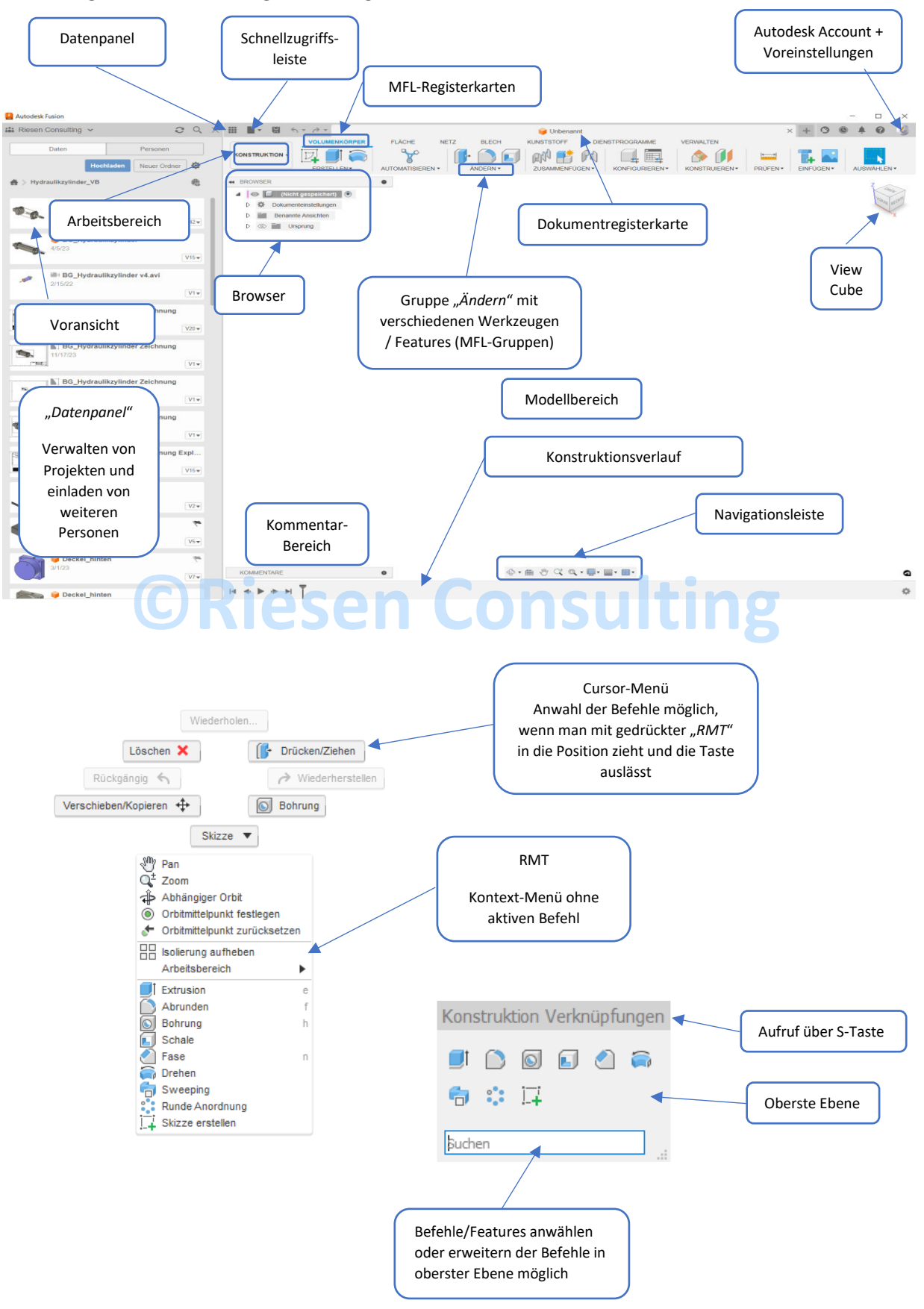

#### 4.3.1.8 Modell im Skizzenmodus aufschneiden

Manchmal ist es erforderlich, bei Erstellung einer Skizze den Modellkörper aufzuschneiden. Typisches Beispiel, wenn man innenliegend etwas konstruieren möchte. Würde man die Skizze bzw. das Modell nicht aufschneiden, so könnte man am Bildschirm nichts erkennen, was gezeichnet wurde. Der Modellkörper überblendet den Zeichenbefehl.

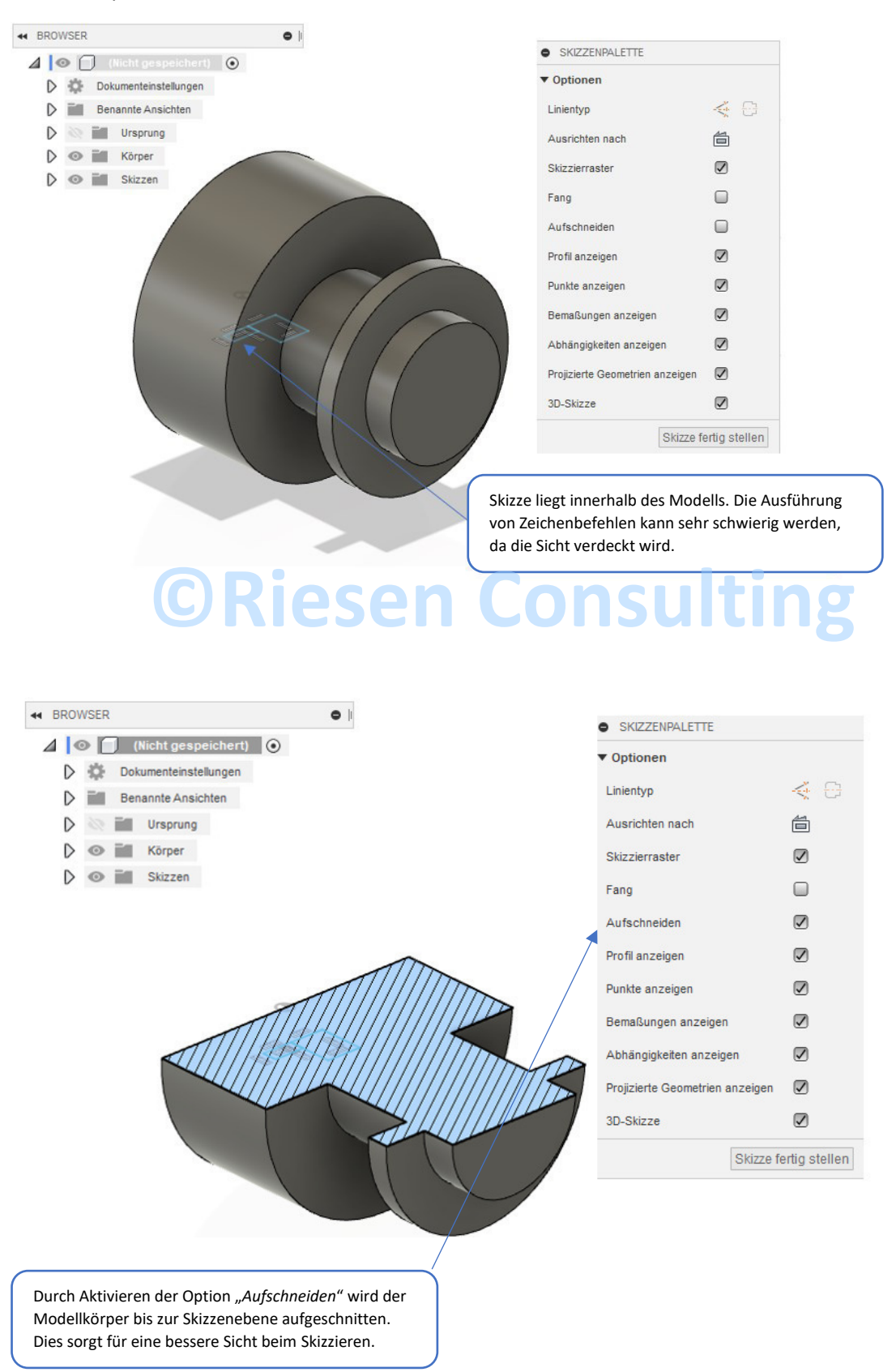

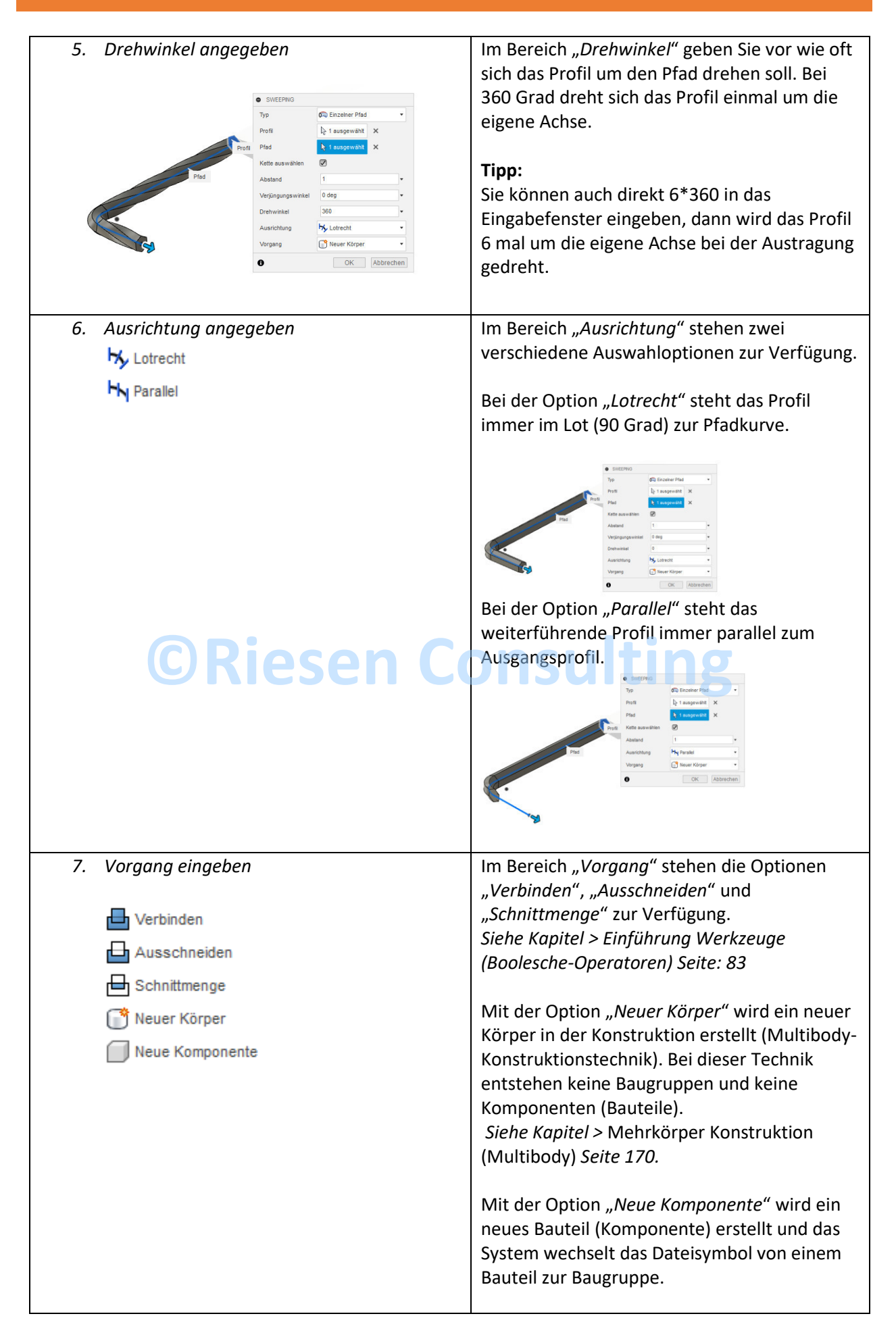

#### 6.20 Spiegeln

Erstellt eine gespiegelte Kopie von Flächen, Körpern, Elementen oder Komponenten, die über eine Ebene gespiegelt werden. Die erstellte gespiegelte Kopie ist abhängig von der ausgewählten Geometrie. Ändert sich diese, ändert sich auch das gespiegelte Objekt.

MFL-Register "Volumenkörper" > "Erstellen" > "Spiegeln"

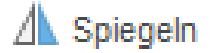

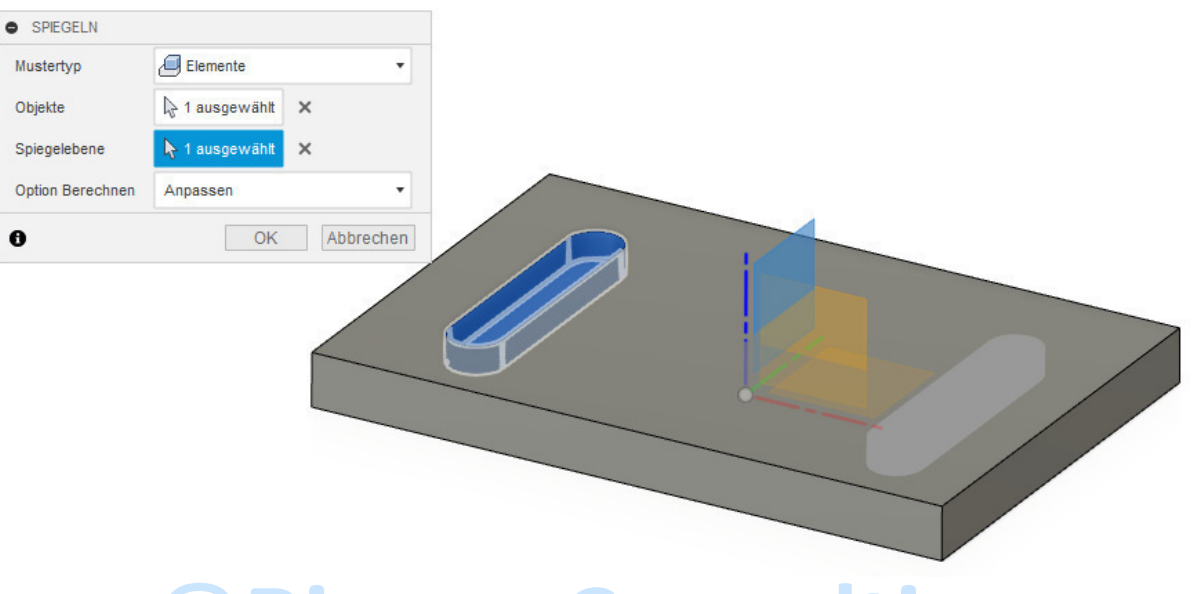

# **CRiesen Consulting**

| Option                   | Beschreibung                                                 |
|--------------------------|--------------------------------------------------------------|
| Mustertyp                | Hier stehen verschiedene Auswahlmöglichkeiten des Objektes,  |
| Mustertyp Flächen 🔹      | welches gespiegelt werden soll, zur Verfügung. Das Objekt,   |
| Flächen                  | welches gespiegelt werden soll, kann über Flächen, Elemente, |
| Körper                   | Komponenten oder als Körper gewählt werden.                  |
| Elemente                 |                                                              |
| Komponenten              |                                                              |
|                          |                                                              |
| Objekte                  | Auswahl der Objekte die gespiegelt werden sollen.            |
| Objekte                  |                                                              |
| 9                        |                                                              |
|                          |                                                              |
| Spiegelebene             | Als Spiegelebene werden die Standard-Ebenen des Bauteils     |
| Spiegelebene 🔓 Auswählen | vorgeschlagen, jedoch kann die Spiegelebene auch vorher      |
|                          | manuell über eine Konstruktionsebene gesetzt werden.         |
|                          | Ebenfalls kann zum Spiegeln eine passende Bauteilfläche      |
|                          | verwendet werden.                                            |
|                          |                                                              |
| Berechnen                | Hier stehen verschiedene Möglichkeiten zur Verfügung, die    |
|                          | Einfluss auf die Performance der Spiegelung nehmen.          |
|                          |                                                              |

### 8 Baugruppen erstellen

#### 8.1 Allgemeines über die Erstellung von Baugruppen

Bei der Baugruppen Erstellung unterscheidet man zwischen zwei Methoden der *"Bottom-Up"* oder *"Top-Down"* Konstruktion. Beide werden ausführlich im jeweiligen Kapitel beschrieben. Oft werden beide Arten bei der Entwicklung von Produkten kombiniert. Damit die Übersichtlichkeit bestehen bleibt, sollten Sie die Baugruppe (Hauptbaugruppe) in Unterbaugruppen aufgliedern.

#### Tipp:

Vor dem Beginnen einer neuen Konstruktion, legen Sie bitte vorher ein neues Projekt an und speichern alle Dateien in diesen Projektordner. Siehe Tipps Performance auf Seite 422.

#### 8.1.1 Dateisymbole: Komponenten und Baugruppen

Anhand der Dateisymbole kann man erkennen, um welche Datei es sich handelt.

#### 8.1.1.1 Dateisymbol – Interne-Komponente

Eine Interne-Komponente wird in der jeweiligen Datei gespeichert, in der diese erstellt wurde. Wird also eine Interne-Komponente in einer Baugruppe erstellt, ist der Speicherort nur in dieser Baugruppendatei und verfügt nicht über einen externen Speicherort.

#### Tipp:

Mit dem Befehl *"Ableiten"* kann man eine Interne-Komponente extern abspeichern, die abgeleitete Datei ist assoziativ, d.h. ändert sich die Interne-Komponente, wird die externe abgeleitete Komponente nach Aktualisierung automatisch angepasst.

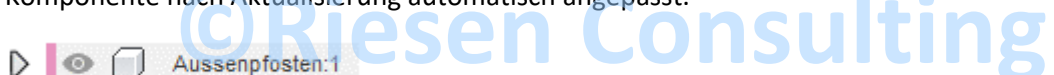

#### 8.1.1.2 Dateisymbol – Externe-Komponente

Wenn man eine Externe-Komponente erstellt, hat diese immer einen separaten, eigenen Speicherort. Wird also eine Externe-Komponente in einer Baugruppe erstellt, hat die Komponente, sowie die Baugruppe einen eigenen Speicherort und ist nicht Bestandteil der Baugruppe.

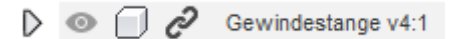

#### Tipp:

Wenn Sie bei einer Externen-Komponente die Verbindung lösen (via "RMT" > "Verknüpfung lösen"), wird diese Datei zu einer Internen-Komponente und hat mit der Externen-Komponente keine Verbindung mehr. Ist die Verbindung gelöst, kann dies in einem späteren Arbeitsschritt nicht mehr rückgängig gemacht werden.

#### 8.1.1.3 Dateisymbol – Baugruppe

Sobald zwei Interne- oder Externe-Komponenten in der Baugruppe vorhanden sind, wechselt das System das Dateisymbol zu einer Baugruppe. Da eine Baugruppe aus mindestens zwei Komponenten bestehen muss.

🔺 💿 🏳 Hochbeet v18 💿

**Schritt 3:** Bei Bedarf können noch weitere Einstellungen gemacht werden. Für die eingefügten Komponenten, wie in diesem Fall unsere Schraube, kann direkt eine Bauteilnummer oder eine Beschreibung hinterlegt werden, diese sind in den Eigenschaften ersichtlich. Beendet wird der Befehl via *"LMT"* auf *"OK"*.

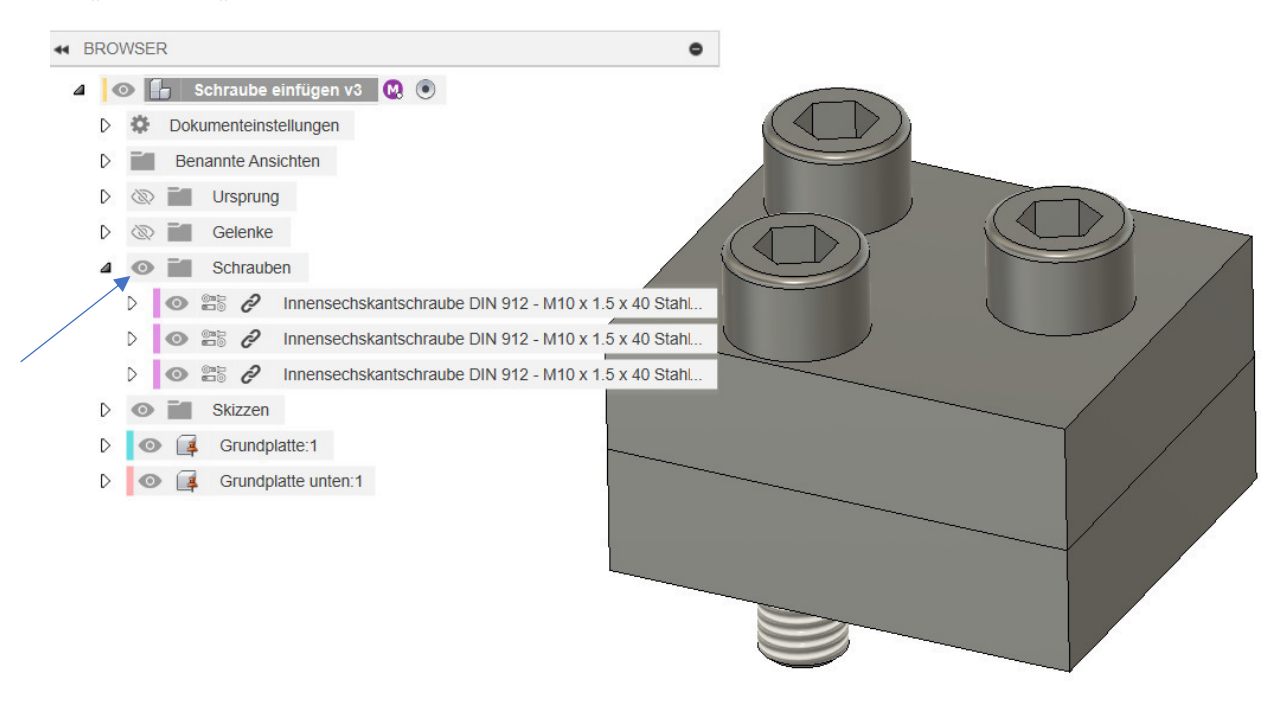

Anschließend erscheint unter *"Browser"* ein neuer Ordner *"Schrauben"*. In diesem befinden sich die Einfügungen. Die Schrauben sind direkt über das Gelenk *"Starr"* platziert worden und weisen keine Freiheitsgrade mehr auf.

#### Tipp:

Durch Abschalten des *"Auge-Symbols"* des Ordners *"Schrauben"* werden alle Komponenten im Ordner automatisch ausgeblendet, was die Performance erhöhen kann.

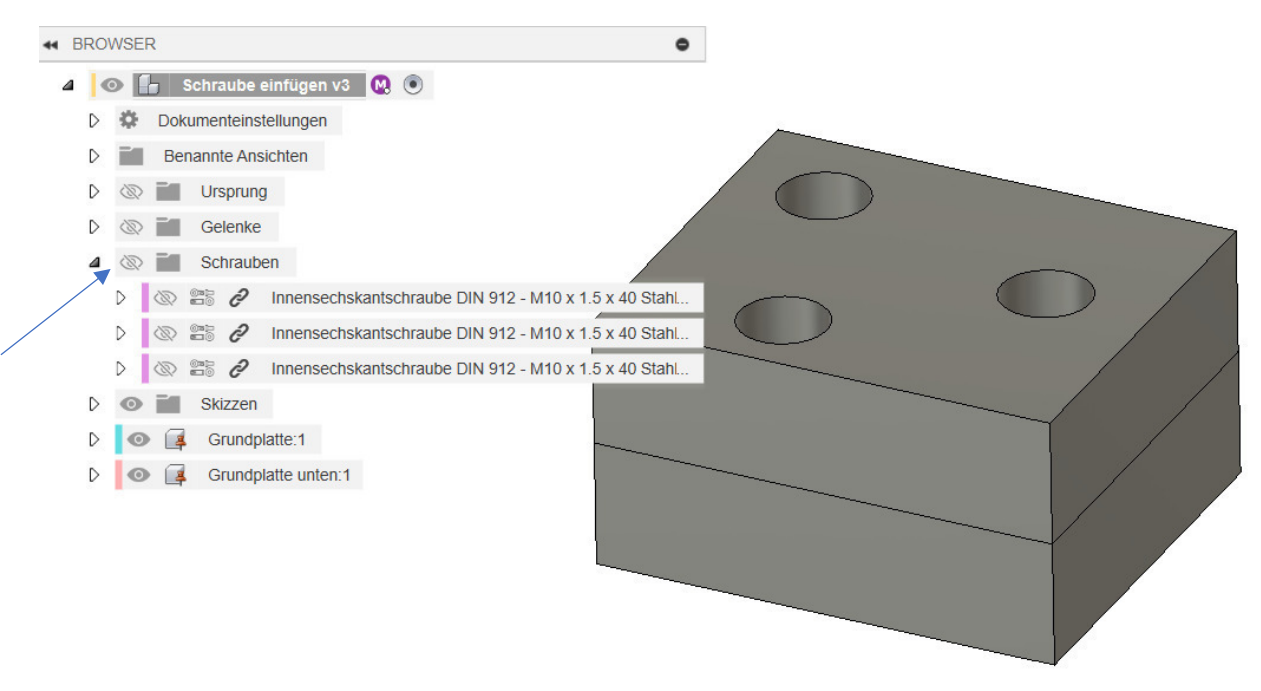

#### 9.2 Erstellen einer konfigurierten Konstruktion

#### 9.2.1 Erstellen der Komponente

Erstellen der Komponente inkl. Parameter für das spätere Konfigurieren.

**Schritt 1:** Mit leerer Komponente beginnen und diese unter dem Dateinamen "Buchse" speichern. Anschließend werden zwei konzentrische Kreise gezeichnet und die Parameter definiert.

#### Parameter:

Aussendurchmesser=100

#### Innendurchmesser=80

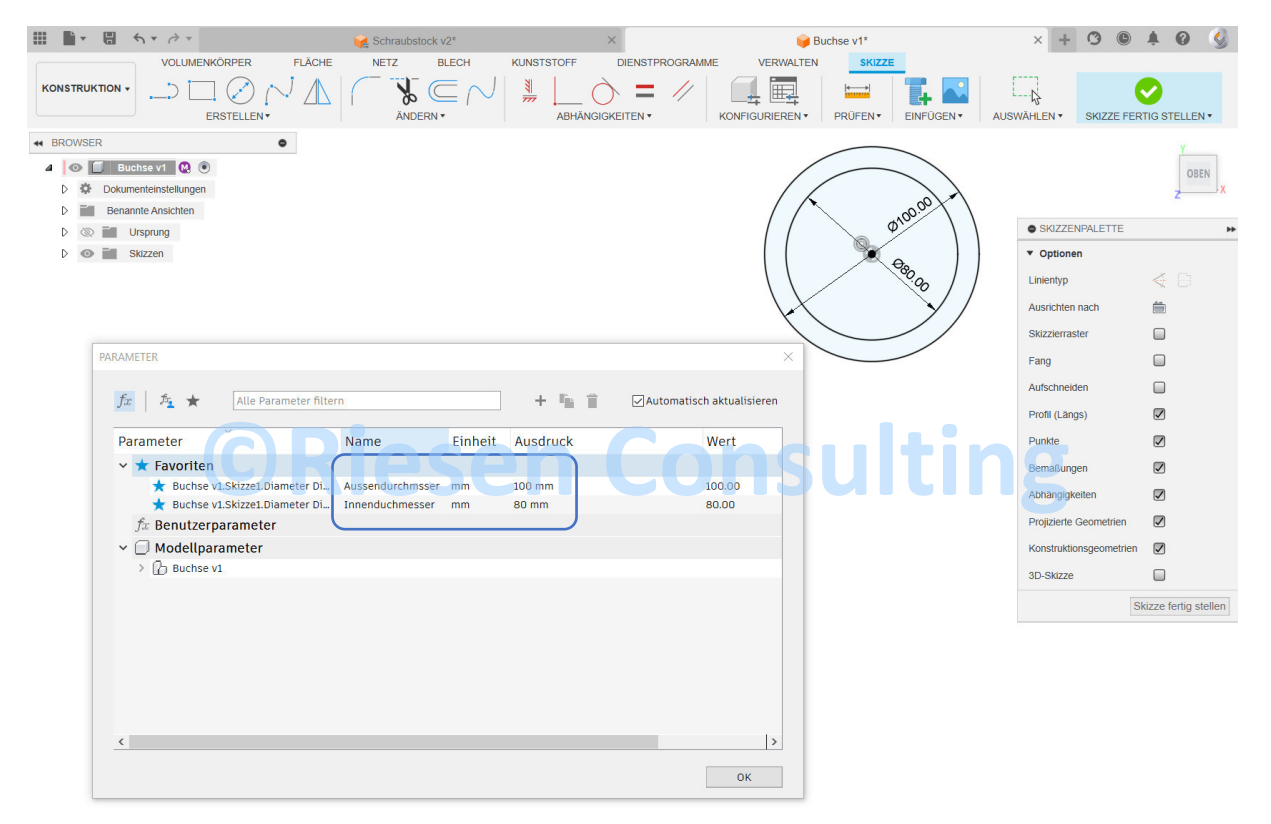

**Schritt 2:** Beide Profile (Kreise) austragen und im Dialogfenster "Abstand" einen Parameternamen eintragen *"Höhe=50mm*".

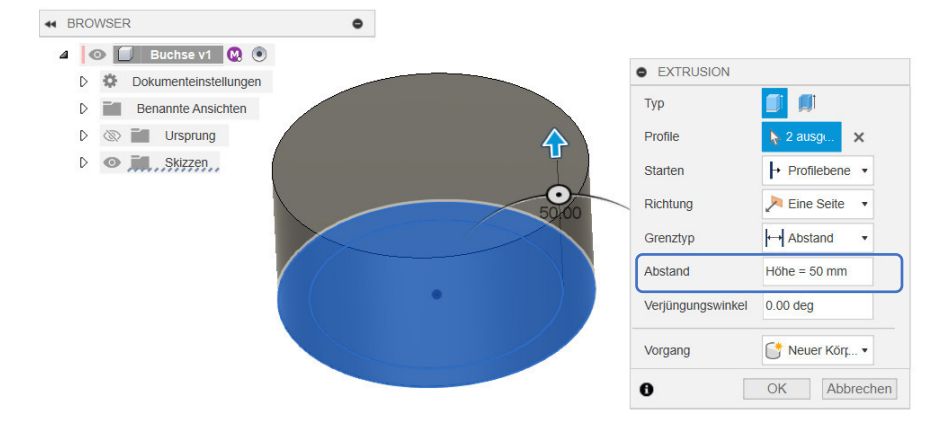

## 11 Zeichnungen erstellen

#### 11.1 Allgemeines zur Zeichnungsableitung

Ist Ihre Konstruktion erstellt, können daraus 2D-Zeichnungen für die Fertigung erstellt werden. Eine 2D-Zeichnung kann von Komponenten, Baugruppen oder von einer Animation (Explosionsdarstellung) abgeleitet werden.

Es stehen verschiedene Befehle/Features für die jeweilige gewünschte Zeichnungsansicht zur Verfügung.

#### Kurzer allgemeiner Überblick im Bereich "Zeichnung":

- Es stehen verschiedene Ansichtsdarstellungen wie "Sichtbare-Kanten", "Sichtbare-, und Verdeckte-Kanten", "Schattiert" sowie "Schattiert-, und Verdeckte-Kanten" zur Auswahl. Diese Kantenarten werden vom System automatisch berechnet.
- Die Zeichnungsansichten können/müssen anschließend parametrisch bemaßt werden.
- Zeichnungsressourcen können firmenspezifisch angepasst werden, wie z.B. im Zeichnungskopf ein Firmenlogo hinzugefügt werden.
- Zwischen der 2D-Zeichnungsableitung und dem 3D-Modell besteht eine bidirektionale Assoziativität. Sprich, ändert sich das 3D-Modell (Komponente/Baugruppe oder Animation), verändert sich die Ableitung der Zeichnung nach einer Aktualisierung automatisch.
- Baugruppen können mit Positionsnummer und einer Teile-/Stückliste versehen werden.
- Bei Blechkonstruktionen kann eine Biegetabelle inkl. Biegeanmerkung eingefügt werden. In der Biegetabelle ist automatisch der Biegeradius sowie der Biegewinkel und die Richtung der Biegung enthalten.

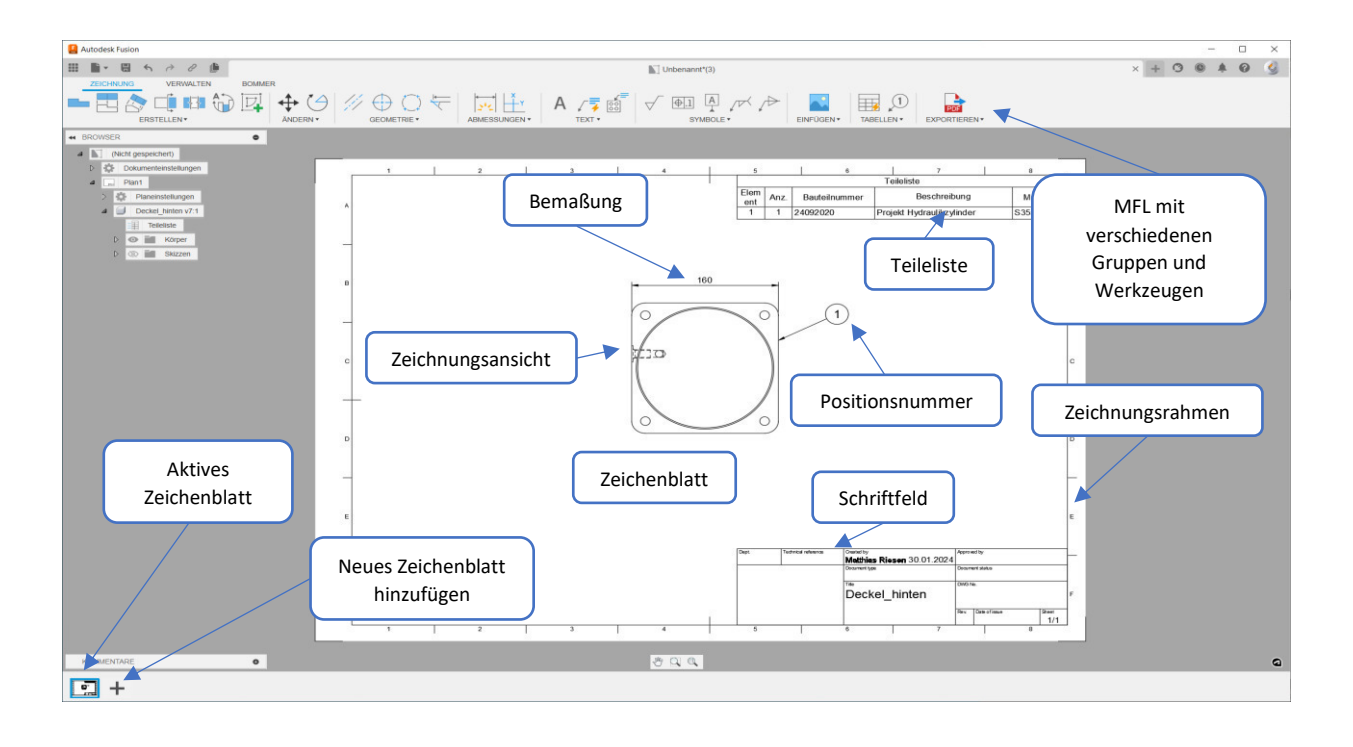

#### 11.3 Übersicht Bereich "Zeichnung"

# 11.4 Eine neue Zeichnung erstellen CONSULTING

Um eine neue Zeichnungsableitung in Fusion zu erstellen, wechseln Sie im "Arbeitsbereich" zu "Zeichnung", anschließend wählen Sie aus, ob die Zeichnung "Aus Konstruktion" oder "Aus Animation" erstellt werden soll.

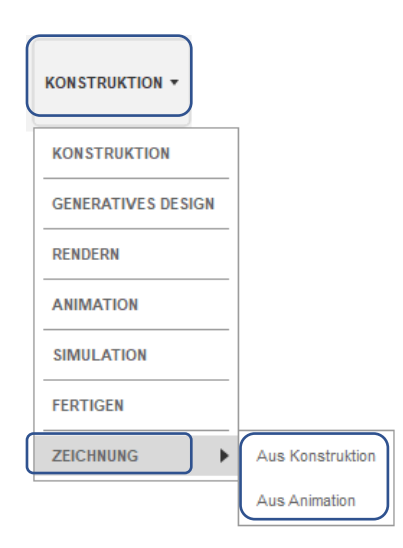

## 12 Blech

#### 12.1 Allgemeines über das Thema Blech

Unter dem Blechbereich von Autodesk Fusion versteht man Blechbauteile (Komponenten), welche regelbasiert sind. Diese werden von sogenannten *"Blechregeln"* gesteuert und mit einer Abkantbank oder gerollt hergestellt unter Beachtung verschiedenster Vorgaben. Das Abwickeln von *"Freiformflächen"* ist standardmäßig über den Blechbereich nicht möglich.

#### Kurzer allgemeiner Überblick im Bereich "Blech":

- Blechregel richtig definieren, damit das Blechbauteil und die Abwicklung fehlerfrei berechnet werden.
- Biegeradien abhängig zur Blechstärke definieren.
- Ggf. Vorinformationen einholen, wie das Bauteil beim Lieferanten gefertigt wird.
- Bei Blechkonstruktionen kann eine Biegetabelle inkl. Biegeanmerkung eingefügt werden. In der Biegetabelle sind automatisch der Biegeradius sowie der Biegewinkel und die Richtung der Biegung enthalten.
- Es ist noch keine Möglichkeit vorhanden, eine Blechkomponente über Biegungsausgleich oder über Biegungstabelle zu steuern, jedoch kann die Blechregel über *"Konfigurieren"* gesteuert werden.

# Alle Funktionen befinden sich in der "*MFL-Registerkarte"* > "*Blech"*:

| Autodesk Fusion |                      |          |                 |                        |                |          |            |             |
|-----------------|----------------------|----------|-----------------|------------------------|----------------|----------|------------|-------------|
| <b></b>         | 5-0-                 |          |                 | 🤘 Unbenannt            |                |          |            |             |
|                 | VOLUMENKÖRPER FLÄCHE | NETZ     | BLECH KUNSTST   | OFF DIENSTPRO          | OGRAMME VERV   | VALTEN   |            |             |
|                 | 📑 📮 🗂 🖏 🗾 .          |          | RN 📑 PA         | <b>_</b>               | ۱) 🚯           | ←        | T. 💽       | <b>.</b>    |
|                 | ERSTELLEN            | ÄNDERN 🔻 | ZUSAMMENFÜGEN V | <b>KONFIGURIEREN *</b> | KONSTRUIEREN • | PRÜFEN • | EINFÜGEN • | AUSWÄHLEN V |

#### Die Blechabwicklung im Detail:

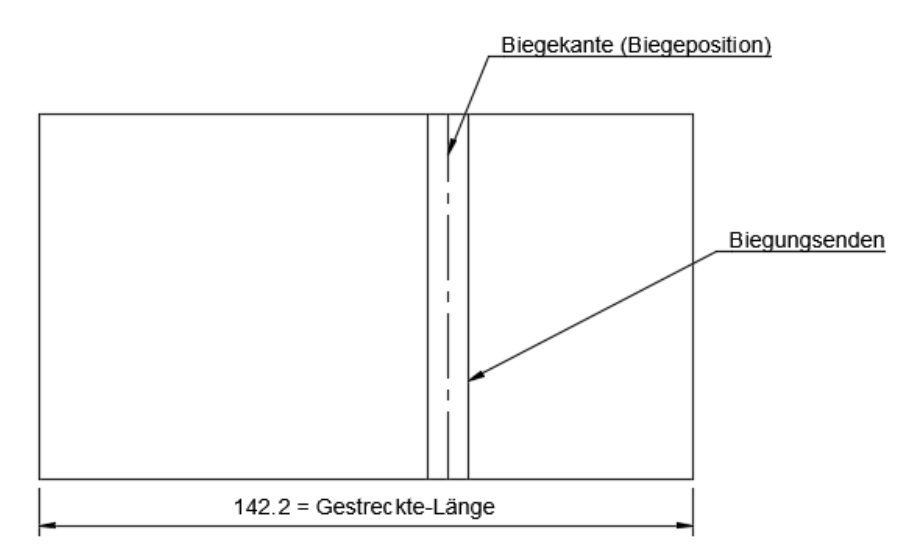

Unter der Option "*Eckenbedingungen"* können verschiedene Angaben gemacht werden, die sich auf die Abwicklung (Freistellung der Ecken) beziehen:

#### Schnittpunkt von 2 Biegungen:

Form der Freistellung: Bis Biegung stutzen

| Y                              | Eckenbedingungen             |                     |        |  |  |  |
|--------------------------------|------------------------------|---------------------|--------|--|--|--|
| ✓ Schnittpunkt von 2 Biegungen |                              |                     |        |  |  |  |
|                                | Form der Freistellung        | Bis Biegung stutzen | $\sim$ |  |  |  |
|                                | Größe der Freistellung       | Thickness * 8       |        |  |  |  |
|                                | Platzierung der Freistellung | Schnittpunkt        | $\sim$ |  |  |  |

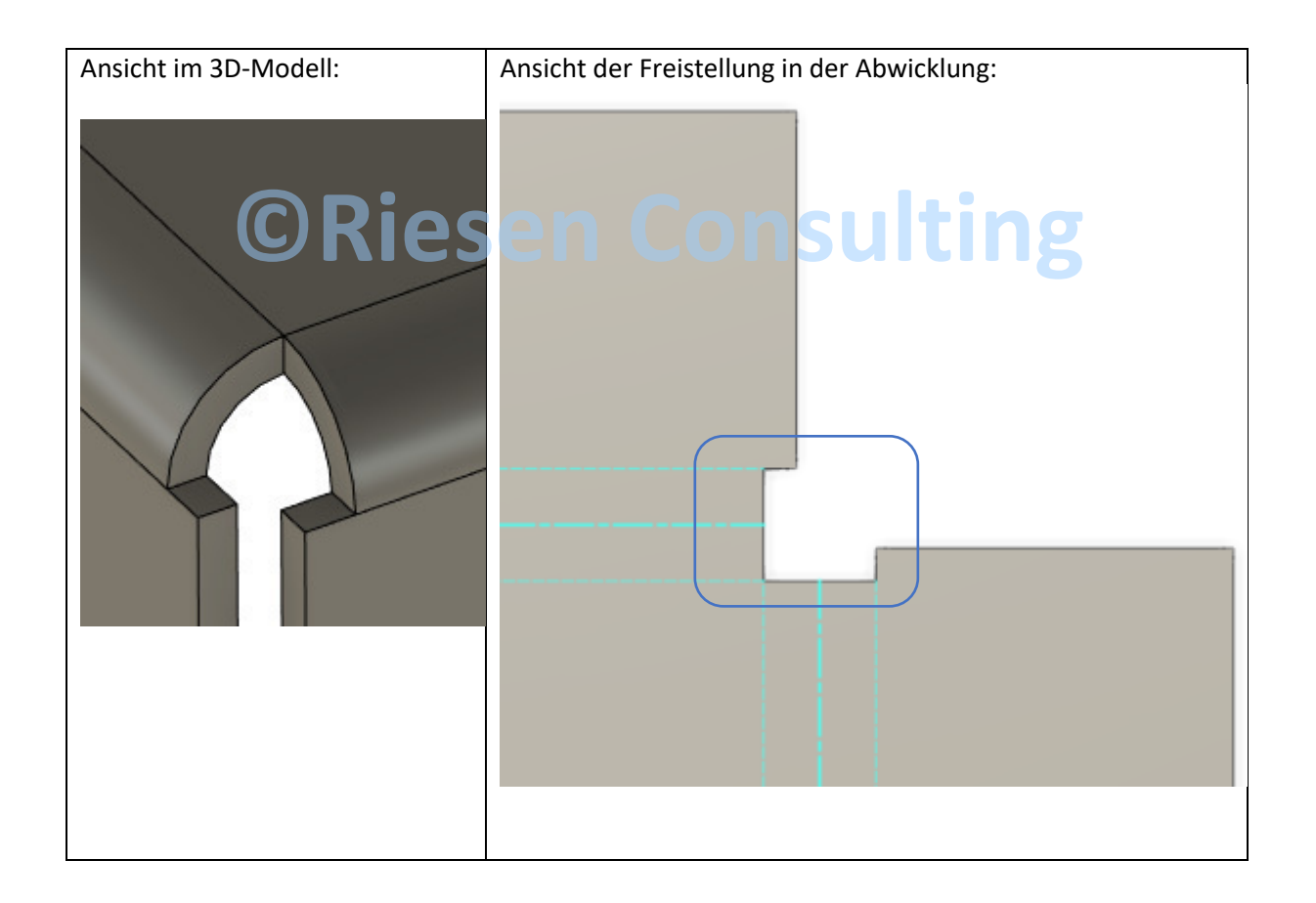

## 15 <u>Rechtliches zum CAD-Handbuch/Impressum</u>

Dieses CAD-Handbuch für Autodesk Fusion ist urheberrechtlich geschützt. Alle Rechte sind dem Herausgeber vorbehalten. Ohne Genehmigung in schriftlicher Form ist keine Reproduktion (Fotokopie, Kopie, Verfilmung, Druck, Cloudlink oder einem anderen Verfahren zur Verbreitung) auch keine Weitergabe in Teilform der PDF-Datei erlaubt und strengstens untersagt, dies gilt auch für Unterrichts- und Seminargestaltung. Zuwiderhandlung dieser Vorgaben ziehen zivil – und strafrechtliche Konsequenzen nach sich. Der komplette Inhalt, inkl. Layout, Titelbild, unterliegt dem Schutz der Firma Riesen Consulting – Matthias Riesen. Alle Informationen in diesem CAD-Handbuch wurden nach bestem Wissen zusammengestellt, trotzdem sind Fehler nicht ganz auszuschließen. Der Autor übernimmt keine Verpflichtung oder Garantie in irgendeiner Art, die mit diesem Handbuch verbunden sind.

#### Impressum:

Angaben gemäß § 5 TMG Matthias Riesen Riesen Consulting Magzinstrasse 7 94501 Aldersbach

#### Kontakt

Telefon: +49(0)1714437609 E-Mail: <u>info@riesen-consulting.de</u> Web: www.riesen-consulting.de

Umsatzsteuer-ID Umsatzsteuer-Identifikationsnummer gemäß § 27 a Umsatzsteuergesetz: DE 259189156

Redaktionell verantwortlich

Matthias Riesen

## 16 Erfahren Sie mehr über Riesen Consulting

Riesen Consulting wurde im Jahr 2007 von Matthias Riesen gegründet und ist spezialisiert auf Consulting im CAD/CAM-Bereich und der Additiven-Fertigung. Seit 2007 zertifizierter Autodesk Trainer mit Schwerpunkt der Programme Autodesk Fusion, Autodesk Inventor und Autodesk AutoCAD in einem Autodesk Trainingscenter.

Wir betreuen kleine Mittelstandskunden bis zum Industrieunternehmen in allen Fragen rund um CAD/CAM, der Additiven-Fertigung und der 3D-Digitaliserung, egal ob Hotline-Support, Dienstleistung oder Schulung wir sind für unsere Kunden da. Service steht bei uns an erster Stelle.

Seit einigen Jahren publizieren wir auf verschiedensten Medien CAD-Tutorials, so hat sich unser YouTube-Kanal als einer der ersten in deutscher Sprache gut entwickelt und zählt eine fünfstellige Abonnentenanzahl. Auch hier versuchen wir bei jeder Frage eine fachgerechte Antwort zu geben.

Sie haben Interesse an einer Schulung dann nehmen Sie mit uns Kontakt auf oder buchen Sie direkt über unseren Schulungskalender:

https://riesen-consulting.de/schulungskalender/

Link zur Homepage:

https://riesen-consulting.de/

Link zum YouTube-Kanal: Iesen Consulting

https://www.youtube.com/@RiesenConsulting

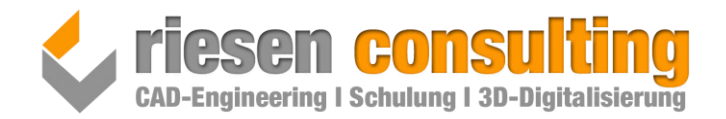